# ব্যবহার নির্দেশিকা

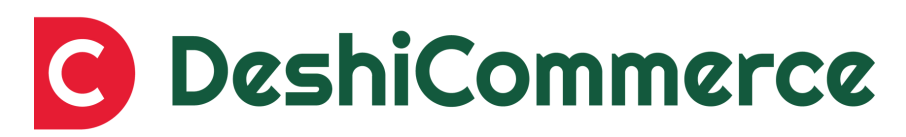

## Simplifying e-Commerce, Delivering Happy Customers

ভার্শন ১.০ সর্বশেষ পরিমার্জনাঃ মে, ২০২৩

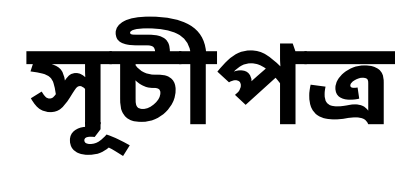

| 1.লগইন                                                                                                    | ט י          |
|----------------------------------------------------------------------------------------------------|--------------|
| 2.ড্যাশবোর্ড                                                                                                  | 8            |
| 3.কন্ট্রোল প্যানেল                                                                                            | Ċ            |
| 4.অর্ডার ওভারভিউ আজ্জার্যার্ডি বিব্যুর্যার্ডি বিশ্বর্যার্যার্ডি বিশ্বর্যার্যার্যার্যার্যার্যার্যার্যার্যার্যা | ৬            |
| 5.অর্ডার ক্রিয়েশন                                                                                            | ৭ <i>-</i> ৯ |
| 6.Abandoned চেকআউট লিস্ট ·····                                                                                | ১০           |
| 7.প্রোডাক্ট                                                                                                   | ১১-১৩        |
| ৪.অ্যাড ক্যাটাগরি                                                                                             | -28-26       |
| 9.ইনভেন্টরি                                                                                                   | ১৬           |
| 10.পারচেস অর্ডার                                                                                              | ১৭-১৮        |
| 11.কাস্টমার                                                                                                   | ১৯-২১        |
| 12.ডিস্কাউন্ট                                                                                                 | ২২-২৪        |
| 13.শিপিং এন্ড ডেলিভারি                                                                                        | ২৫-২৬        |
| 14.অনলাইন ষ্টোর                                                                                               | .২৭-৩৫       |
| 15.সেটিংস                                                                                                    | ৩৬-৪১        |

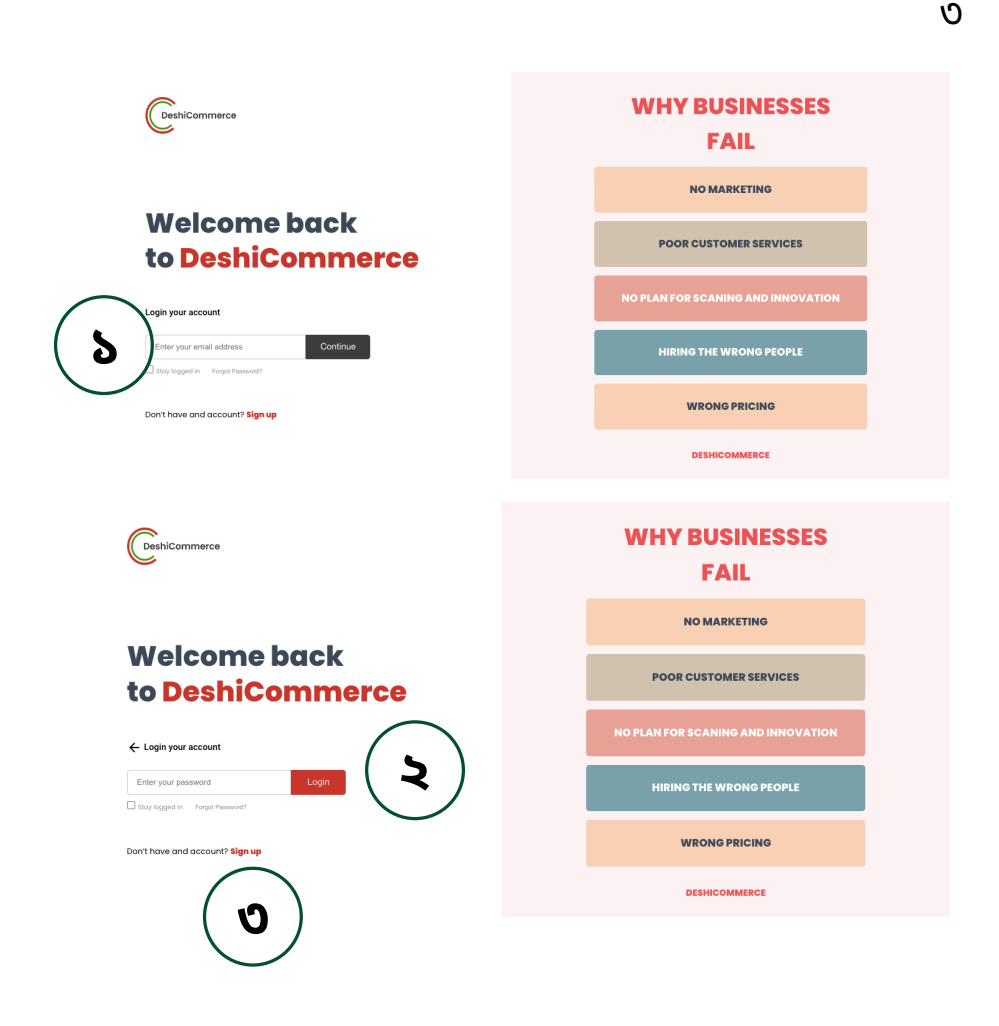

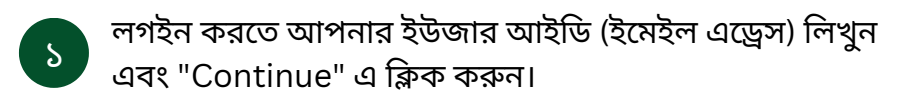

২ এবারে পাসওয়ার্ড দিয়ে "login" বাটনে ক্লিক।

୯

ইউজার আইডি না থাকলে এখানে সাইনআপ করুন।

## DASHBOARD

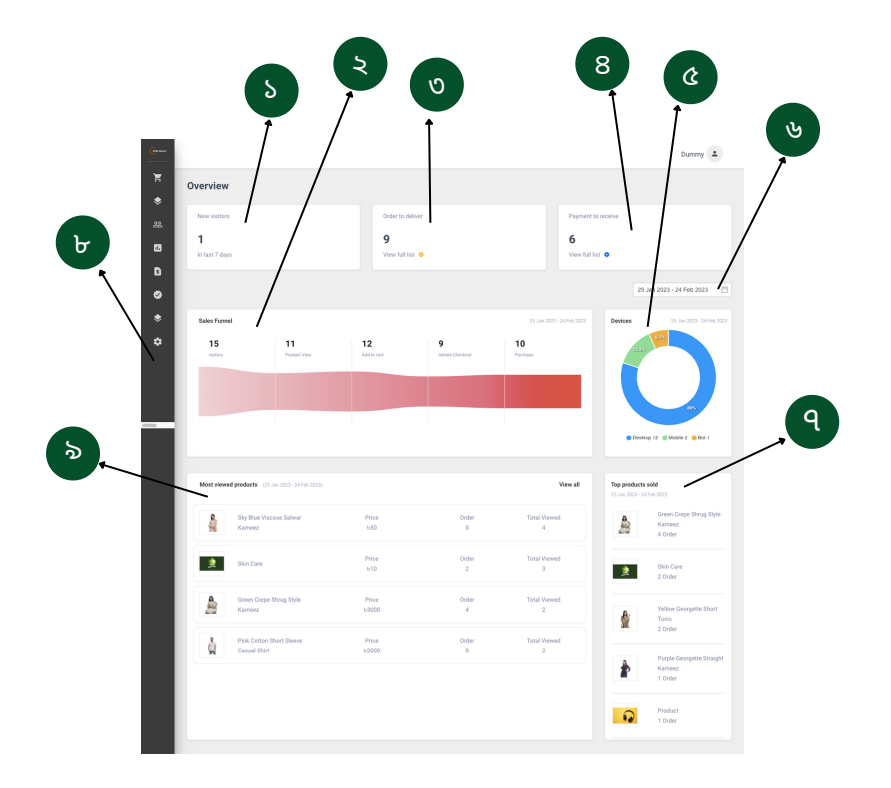

- ১ ওয়েবসাইটে লাস্ট ৭ দিনের নতুন ভিজিটর সংখ্যা।
- ২ ওয়েবসাইটের কোন পেজে কতজন ভিজিটর রয়েছে সেটি দেখুন।
- ৩ কতগুলা অর্ডার দেলিভার হয়েছে সেই সংখ্যা।
- ৪ কতগুলা পেমেন্ট রিসিভ করেছেন সেই সংখ্যা।
- ৫ ভিজিটর কোন ধরনের ডিভাইস ব্যবহার করছে সেটি দেখুন।
- ৬ টাইম রেঞ্জ সিলেক্ট করুন।
- ৭ কোন প্রোডাক্ট গুলা বেশি পরিমানে সেল ও কি পরিমাণে সেল হচ্ছে।
- ৮ ওয়েবসাইট কন্ট্রোল প্যানেল।
- ৯ কাস্টমার কোন প্রোডাক্টগুলো বেশি পরিমাণে ভিউ করছে।

## **CONTROL PANNEL**

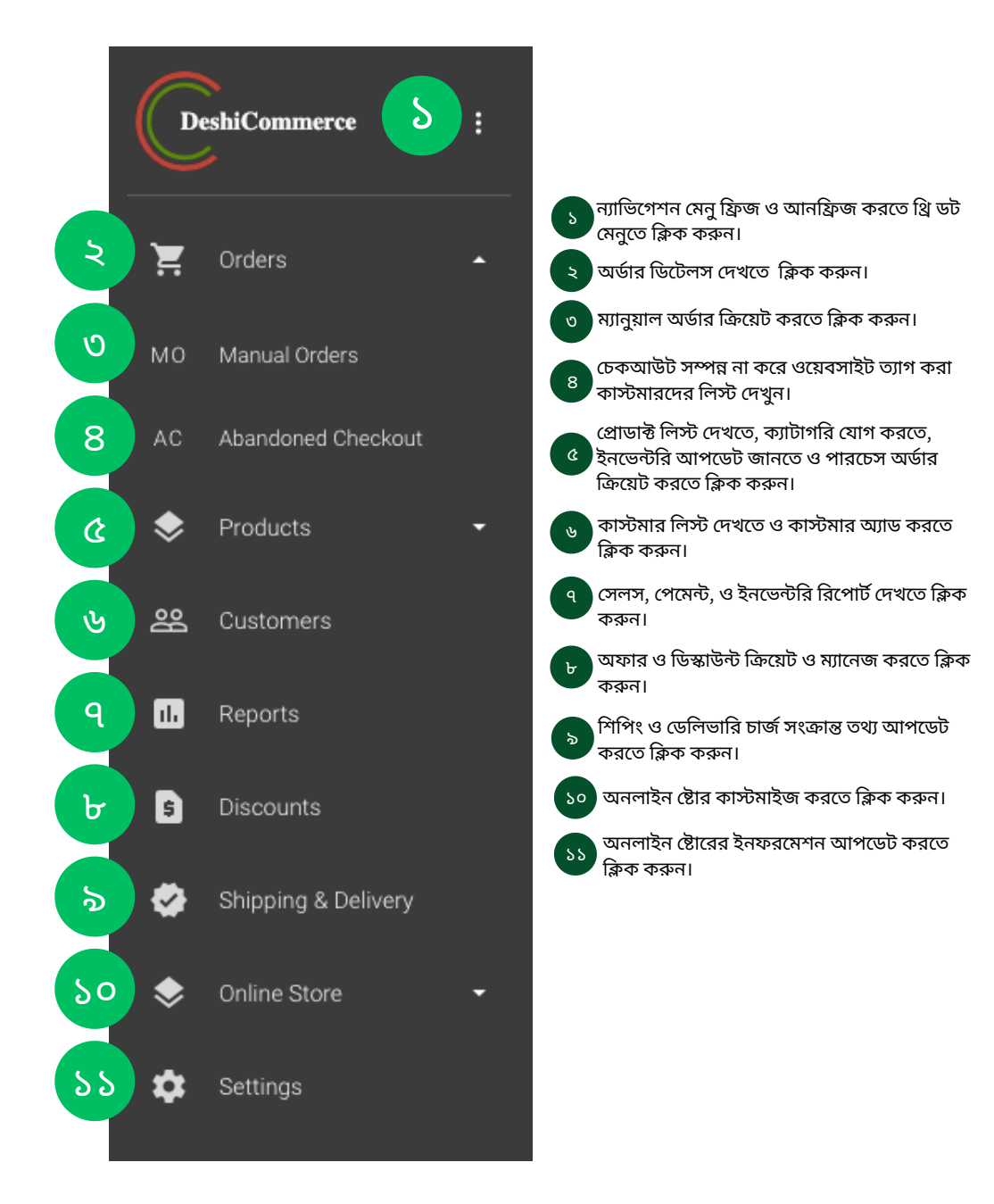

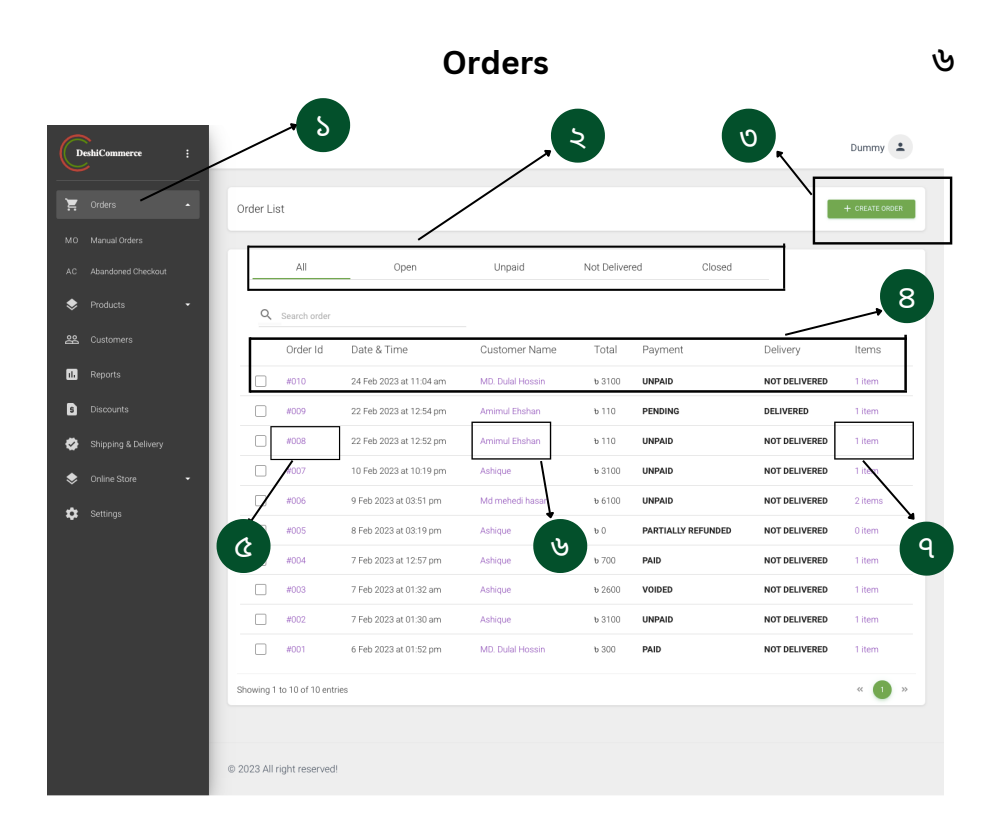

(5)

অর্ডার পেজ ওপেন করতে ক্লিক করুন।

- অর্ডার স্ট্যাটাস মেনুঃ অর্ডার গুলোর বর্তমান স্ট্যাটাস দেখুন এখানে।
- ৩ নতুন অর্ডার ক্রিয়েট করতে ক্লিক করুন।
- ৪ অর্ডার ডিটেলস ইনফরমেশন।
- 😮 অর্ডার স্ট্যাটাস পরিবর্তন, এডিট, আর্কাইভ ও বাতিল করতে এখানে ক্লিক করুন।
- ৬ কাস্টমারের বিস্তারিত তথ্য দেখতে ক্লিক করুন।
- q অর্ডার আইটেম ডিটেলস দেখতে এখানে ক্লিক করুন।

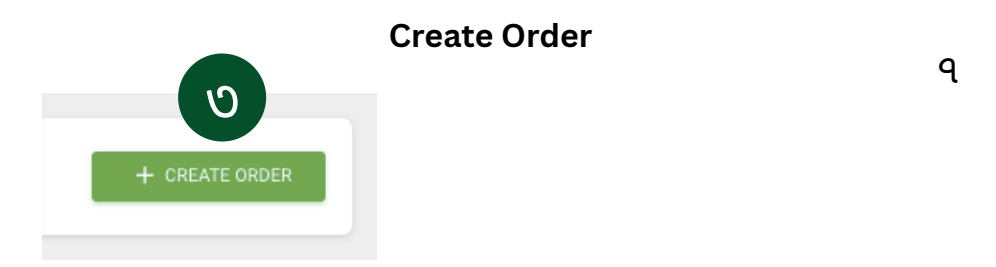

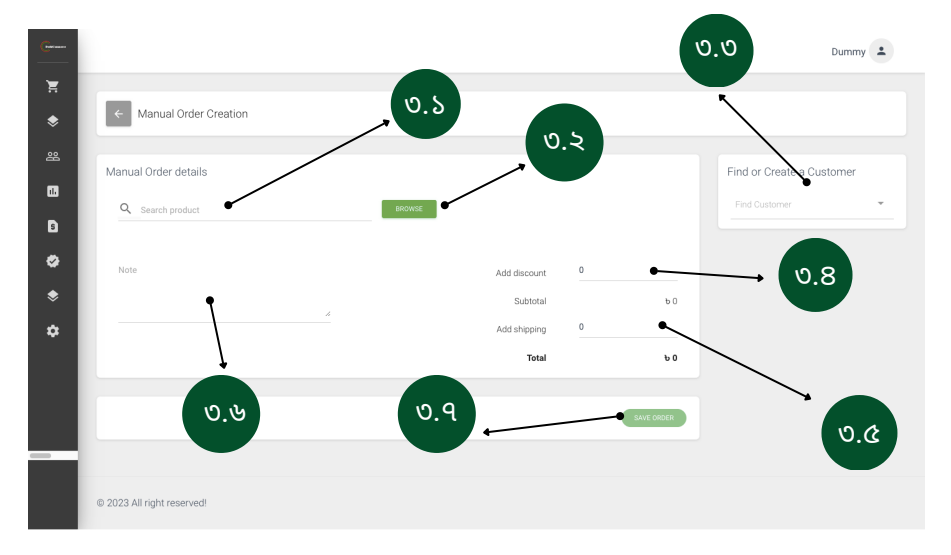

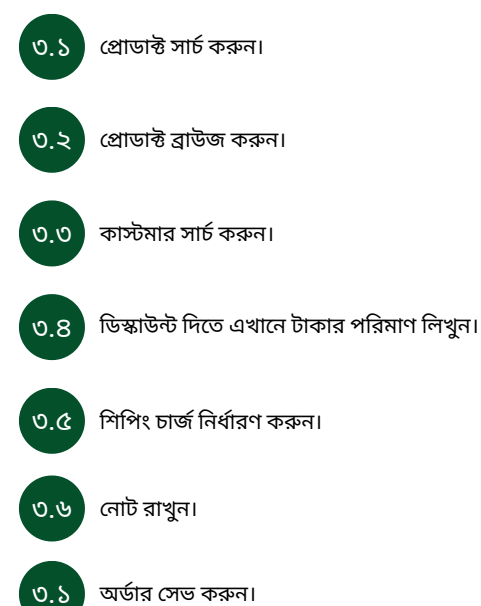

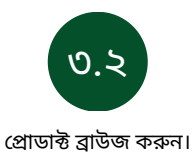

#### Manual Order details

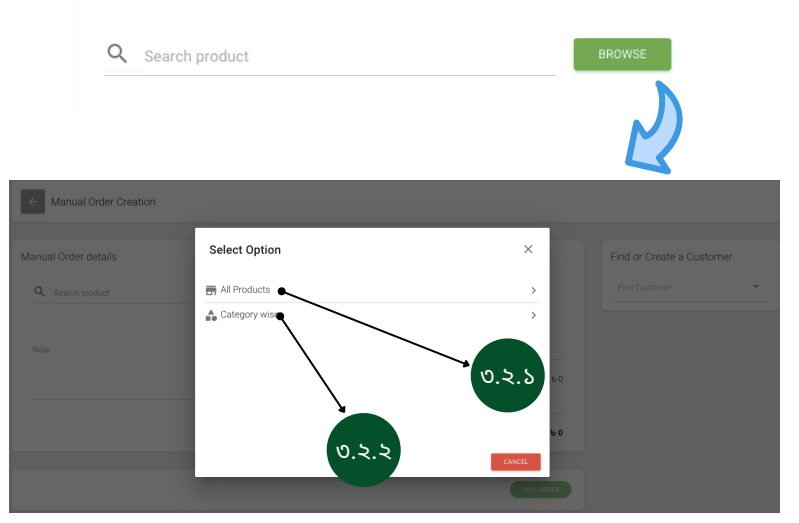

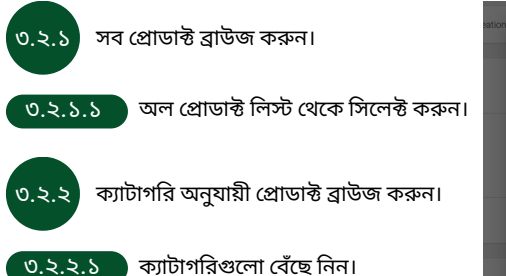

| on 🧲 All Pr | roducts   |          | ৩.২.১.১    |     |
|-------------|-----------|----------|------------|-----|
| Q. Search p | roduct    |          |            |     |
| Image       | Product   | Quantity | Price      | . 8 |
| 2           | Earring 4 | 0        | 0          |     |
|             | Earring 3 | 0        | 0          |     |
|             | Earring 2 | 0        | 0          |     |
| 2           | Earring 1 | 0        | 0          |     |
|             |           |          | CANCEL ADD |     |

|                   | ৩.২.২.১ |
|-------------------|---------|
| ← All Categories  |         |
| Q Search category |         |
| Neckless          | >       |
| Nose Pin          | >       |
| Real Pearl        | >       |
| Earring           | >       |
| Antique Jewelry   | >       |
|                   |         |
|                   | CADICEL |

৮

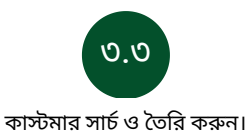

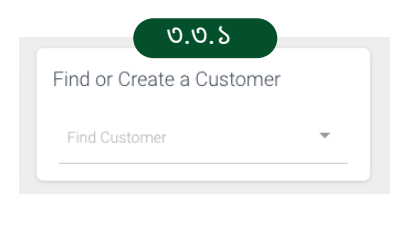

|   | ৩.৩.২       |                   |
|---|-------------|-------------------|
|   |             | ×                 |
|   |             |                   |
|   | Phone       |                   |
|   |             |                   |
|   |             |                   |
| Ŧ | Select Area | Ŧ                 |
|   | CLOSE       | SAVE CUSTOMER     |
|   |             | Phone Select Area |

৯

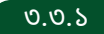

কাস্টমার সার্চ করতে বক্সে নাম লিখে সার্চ করুন।

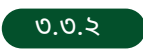

কাস্টমার তৈরি করতে নাম, ফোন নাম্বার, ইমেইল, অ্যাড্রেস, ডেলা ও এরিয়ার তথ্য পূরণ করুন। এরপর সেভ কাস্টমার বাটনে ক্লিক করুন।

## **Abandoned Cart**

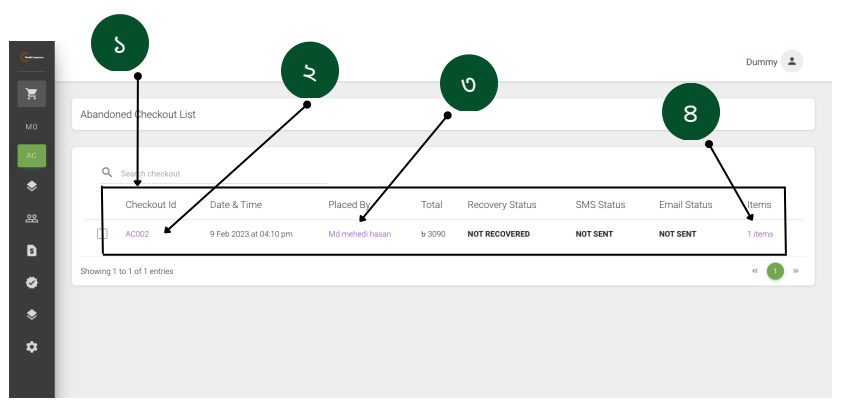

- কোন কাস্টমারগুলো চেকআউট সম্পন্ন না করেই সাইট ত্যাগ করেছে তাদের ডিটেলস দেখুন।
- চেকআউট আইডির বিস্তারিত বিবরণ দেখতে ক্লিক করুন।
- চেকআউট সম্পন্ন না করা কাস্টমারের বিস্তারিত তথ্য দেখুন।
- ৪ চেকআউট সম্পন্ন না করা প্রোডাক্ট সম্পর্কে বিস্তারিত তথ্য দেখুন।

| sekout Dataile       |                  |           |   |        |                  | Customer            |
|----------------------|------------------|-----------|---|--------|------------------|---------------------|
|                      |                  |           |   |        |                  | Md mehedi hasan     |
|                      | Shrug<br>Grey    | ⊎3090 × 1 |   | b 3090 |                  | Contact Information |
|                      |                  |           |   |        |                  | 0011000 11101101    |
| nent                 |                  |           |   |        |                  | 01918505569         |
| total 1 ite          | m                |           |   |        | ъ 3090           | Shipping Address    |
| ping                 |                  |           |   |        | 9 б              | Dhaka<br>Barisal    |
| al                   | ,                |           |   |        | 6 3090<br>h 2000 |                     |
| re para by costorne  |                  |           |   |        | 0.3090           |                     |
| Customer Inf         | <b>'ormation</b> | 0         | × | 8      | Product          | Quantity            |
| PHONE<br>01918505569 |                  |           |   |        | Grey             |                     |
|                      |                  |           |   | 1      |                  |                     |

#### Products

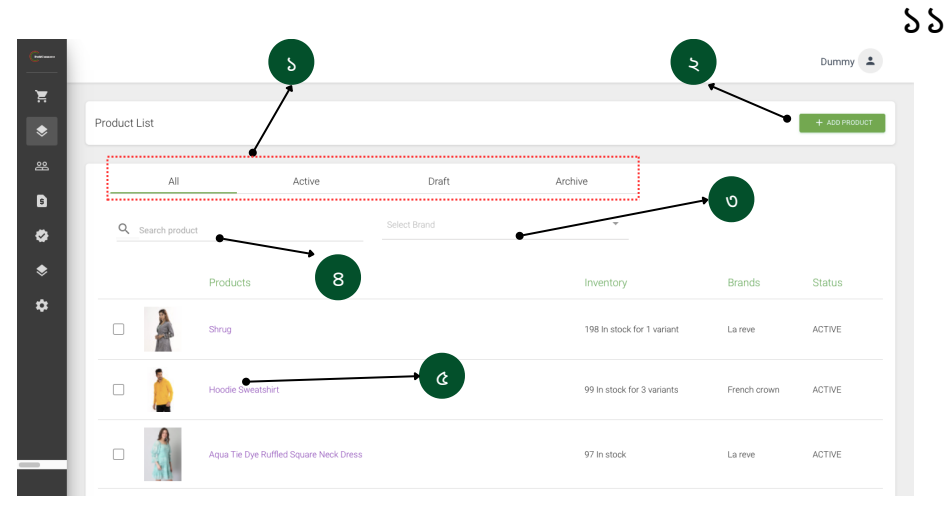

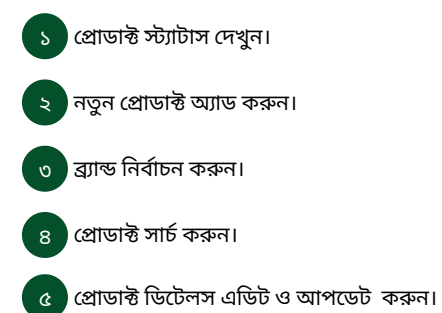

## Add Products

| Not contract of the set of the set of the                                                                                                    |                                                                                                    |                                                                  |                              | Dumr |
|----------------------------------------------------------------------------------------------------|----------------------------------------------------------------------------------------------------|------------------------------------------------------------------|------------------------------|------|
|                                                                                                    | ← Product Create                                                                                              |                                                                  |                              |      |
|                                                                                                    | Basic Info<br>Trite                                                                                           | 5.05 Tris                                                        | Organization<br>Select Brand | 8    |
|                                                                                                    | U                                                                                                    |                                                                  | Status<br>active             | ષ    |
|                                                                                                    | Product Image<br>Q<br>Upload image<br>Default 102: FD (p + 3) extended                                        |                                                                  |                              |      |
| Cargare at price<br>Cargare at price<br>Cargare at price<br>Margin Profit<br>Profit<br>Profit Profit Profit Profit Profit Profit Profit Profit Profit Profit Profit Profit Profit Profit Profit Profit Profit Profit Profit Profit Profit | Pricing<br>Price Hr                                                                                           |                                                                  | 5                            |      |
| Immeting   Immeting   Immet                                                                                                    | 0<br>Cost per item                                                                                            | Compare at price                                                 | rofit                        |      |
| Shipping<br>The tar physical product                                                                                                    | SKU (Stock Keeping Unit)                                                                                      | Barcode (ISBN, UPC, GTBI, etc)                                   | 62                           |      |
| evator way:<br>Pedara way:<br>Band way:<br>Pedara way:<br>Control to a state to complete intention.<br>Variants<br>Control to State or colors<br>SS<br>SS<br>SS<br>SS<br>SS<br>SS<br>SS<br>SS<br>SS<br>S                                                                                                    | Shipping It is a physical product It is a physical product Used to calculate shipping rate at checkout during | delivery. If you don't input product weight and use weight based | I condition for delivery,    |      |
| Variants<br>The product has multiple options. Like different sizes or colors<br>SO Info<br>Page Tile<br>Description<br>20<br>xttp://webske.com//Jill, and handle<br>23<br>23<br>24<br>25<br>24                                                                                                    | customers may not be able to complete checkout.<br>Product weight<br>0                                        | KILOGRAM (KG)                                                    | 5 <b>.</b>                   |      |
| SEO Info<br>Page Title Sbb https://website.com/uitl.and.hande S55<br>Description 20 x                                                                                                    | Variants This product has multiple options. Like differe                                                      | nt sizes or colors                                               |                              |      |
| Page Tile     Str     https://website.com/_uiti, and handle       Description     \$0                                                                                                    | SEO Info                                                                                                    |                                                                  |                              |      |
| 25 × xx                                                                                                    | Page Title                                                                                                    | https://website.com/URL and handle                               | 22                           |      |
| 25 sw                                                                                                    | 20                                                                                                    |                                                                  | <u></u>                      |      |
|                                                                                                    |                                                                                                    |                                                                  | SAVE                         |      |

১২

- ১ প্রোডাক্ট টাইটেল লিখুন।
- ২ প্রোডাক্ট সাব টাইটেল লিখুন।
- ৩ প্রোডাক্ট ডেসক্রিপশন লিখুন।
- ৪ ব্র্যান্ড নেম সিলেক্ট করুন বা তৈরি করুন।
- ৫ প্রোডাক্ট ক্যাটাগরি সিলেক্ট করুন।
- ৬ স্ট্যাটাস সিলেক্ট করুন।
- প্রোডাক্ট ইমেজ আপলোড করুন। মাল্টিপল ইমেজ আপলোড করার সুযোগ রয়েছে।
- ৮ প্রোডাক্টের প্রাইস লিখুন।
- ৯ প্রোডাক্টে ডিস্কাউন্ট দেবার আগে ও পরের মূল্যের পার্থক্য দেখাতে পরের মূল্যটি লিখুন।
- ১০ প্রোডাক্টের পারচেস প্রাইস লিখুন। (এটি ওয়েব সাইটের উন্মুক্ত থাকবে না।)
- ১১ প্রোডাক্টের স্টক কিপিং ইউনিট লিখুন।
- ১২ প্রোডাক্টের বারকোড নাম্বার লিখুন।
- ১৩ প্রোডাক্টের কোয়ানটিটি লিখুন।
- ১৪ প্রোডাক্টটি ফিজিক্যাল গুডস হলে এখানে টিক মার্ক দিন।
- ১৫ প্রোডাক্টটির ওজনের পরিমাণ লিখুন।
- ১৬ প্রোডাক্টটির ওজনের একক লিখুন।
- , প্রোডাক্টটির কালার, সাইজ, মেটেরিয়াল,টাইটেল ইত্যাদির ভারিয়েন্ট গুলো নির্দিষ্ট করুন।
- ১৮ প্রোডাক্টটির SEO করতে পেজ টাইটেল লিখুন।
- ১৯ প্রোডাক্টটির SEO এর জন্য ওয়েবসাইট Url তৈরি করুন।
- ২০ প্রোডাক্টটির SEO ডেসক্রিপশন লিখুন।
  - প্রোডাক্টটি সেভ করুন।

২১

## **Add Categories**

|        |                             |                    | እ8 |
|--------|-----------------------------|--------------------|----|
|        |                             | Dummy 😩            |    |
| Ħ      |                             | <b>A</b>           |    |
| \$     | Category List               | + ADD CATEGORY     |    |
| C<br>I | Q Search Category           |                    |    |
| PO     |                             | Title              |    |
| 谿      |                             | Electronics        |    |
| 6      |                             | Crockerles         |    |
| °      |                             | Cosmetics          |    |
| ¢      |                             | Phone              |    |
|        | □ <b>&amp;</b>              | WOMEN COLLECTIONS  |    |
|        |                             | Suts               |    |
|        |                             | WINTER COLLECTIONS |    |
|        | Showing 1 to 7 of 7 entries | « 🚺 »              |    |
|        |                             |                    |    |
|        | © 2023 All right reserved!  |                    |    |

১ ক্যাটাগরি সার্চ করুন।

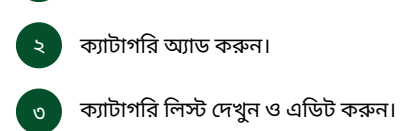

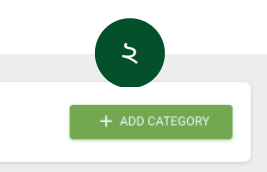

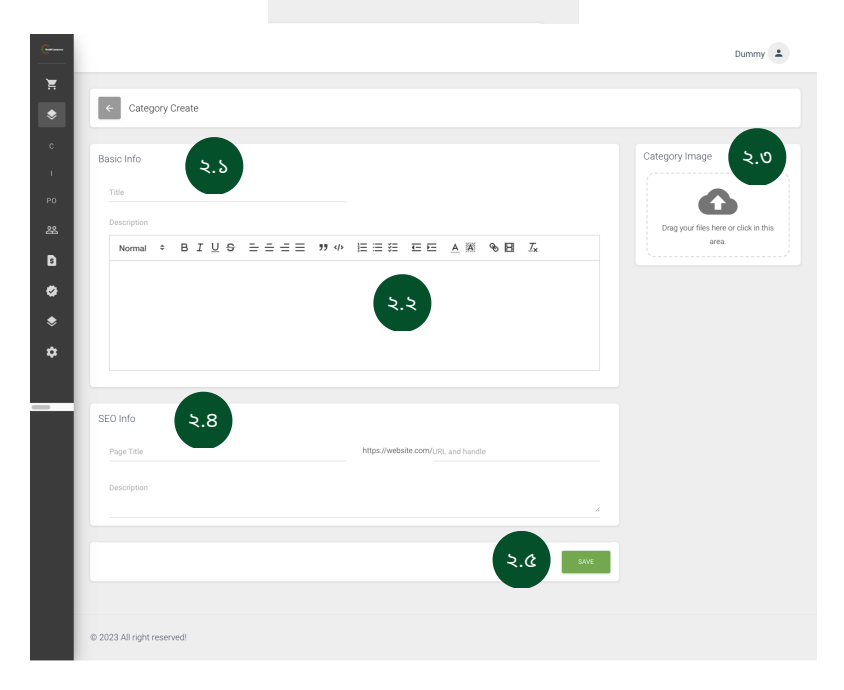

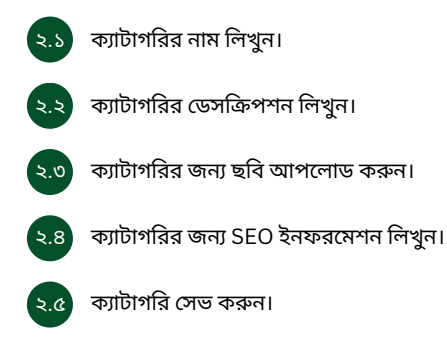

#### Inventory

|               |                 |                          |                                                  |                       |                  |             |            | Dummy 💄          |
|---------------|-----------------|--------------------------|--------------------------------------------------|-----------------------|------------------|-------------|------------|------------------|
|               | Inventory       |                          |                                                  |                       |                  |             |            |                  |
| P             |                 |                          |                                                  |                       |                  |             |            |                  |
|               | Q Search pro    | oduct S                  |                                                  |                       |                  |             |            |                  |
|               | Image           | Product                  |                                                  |                       | SKU              | On Hand     | Incoming   | History          |
| L             |                 | Shrug<br>Grey            |                                                  |                       | SKU: LSSG14098   | 198         | 100        |                  |
| L             | - 🌔             | Hoodie Sweatshirt<br>L   |                                                  |                       | SWT002           | Ū           | 0          | 0                |
|               | - È             | Hoodie Sweatshirt<br>Red |                                                  |                       | SWT003           | D           | 0          | 0                |
| lory<br>Searc | th product      | ٤.                       | S                                                | 8<br>ACHASE ORDER     |                  |             |            |                  |
| Ima           | ige Product     |                          |                                                  | SKU                   | On Hand          | Incoming H  | istory     |                  |
|               | Shrug<br>Grey   |                          |                                                  | SKU: LSSG14098        | 198              | 100         | 0          |                  |
| ate Quanti    | ty              | <b>২.</b> ২ ×            | € Inventory history                              |                       | ٥.2              |             |            |                  |
| variants wi   | ill be chahnged | Î                        | Date & Time                                      | Events                |                  | Adjusted By | Adjustment | Current Quantity |
| ihrug         | Gray            | 198                      | 8 Feb 2023 at 08.21 pm<br>4 Feb 2023 at 12.00 am | PURCHASE ORDER RECEIV | /ED (10 # #P003) | Dummy       | 100<br>98  | 198<br>98        |
|               |                 |                          |                                                  |                       |                  |             |            |                  |

- ১ ইনভেন্টরি সার্চ করুন।
- ২ ইনভেন্টরিতে থাকা প্রোডাক্ট দেখুন।
- ২.১ প্রোডাক্টের উপর ক্লিক করলে ইনভেন্টরি এডিট করার অপশন আসবে।
- ২.২ প্রয়োজন মত এডিট করুন ও সেভ করুন।
- 🕤 ইনভেন্টরির হিস্টরি ডিটেলস দেখুন।
- ৩.১ ইনভেন্টরির হিস্টরি দেখুন।
- ଃ পারচেস অর্ডার ক্রিয়েট করতে ক্লিক করুন।

১৬

## Purchase Order

|                             |           |               |                   | Dummy              |
|-----------------------------|-----------|---------------|-------------------|--------------------|
| Purchase Order List         | •         |               |                   | + ADD FURCHASE ORD |
| AII                         | Pending   | Partial       | Completed         |                    |
| Q Search purchase order     | v         | Find Supplier | 8 -               |                    |
| PO Number                   | Status    | Qty Received  | Supplier          | Arrival Date       |
| □ #P004 (¿                  | PENDING   | 100           | ABC Fashion House | 15 Mar 2023        |
| WP003                       | COMPLETED | 200           | Najmul Hussain    | 10 Feb 2023        |
| P0123                       |           | 5             | Helen Corporation | 12 May 2021        |
| P0124                       |           | 7             | Helen Corporation | 12 May 2021        |
| Showing 1 to 4 of 4 entries |           |               |                   | « 🕕                |
|                             |           |               |                   |                    |

|                  |               |        |          |        | Total Received: 0/100   | Supplier            |
|------------------|---------------|--------|----------|--------|-------------------------|---------------------|
| ¢.               | .5            |        |          |        |                         | ABC Fashion House   |
| Q Search product |               | EROWSE |          |        |                         | Contact Information |
|                  |               | _      |          |        |                         | abc@gmail.com       |
| Broducto         |               |        |          |        |                         | 01754233445         |
| Products         |               |        |          |        |                         | Address             |
|                  | Quantity C. २ | Price  | ¢.v      | 1      | Received                | Dhaka               |
| A Shrua          |               |        | -        |        |                         | Dhanmondi, Dhaka    |
| Grey             | 100           | 4000   | 6 400000 | ×      | 0/100                   | ¢.                  |
|                  |               |        |          |        |                         | Purcharse Date      |
| Note             |               |        |          |        |                         | 2023-03-13          |
| Discount rate    | ۵.۵           |        |          | A.     | ld discount             |                     |
|                  |               | 4      |          | «.« 10 | 000                     | Arrival Date        |
|                  |               |        |          | -      | Total & 399000          | 2023-03-15          |
|                  |               |        |          |        |                         | ৫.৮                 |
|                  |               |        |          | ৫.৯    | RECEIVE INVENTORY ITEMS |                     |
|                  |               |        |          |        |                         |                     |
|                  |               |        |          |        | 0.50                    |                     |

🔊 পারচেস অর্ডার স্ট্যাটাস দেখুন।

পারচেস অর্ডার তৈরি করুন।

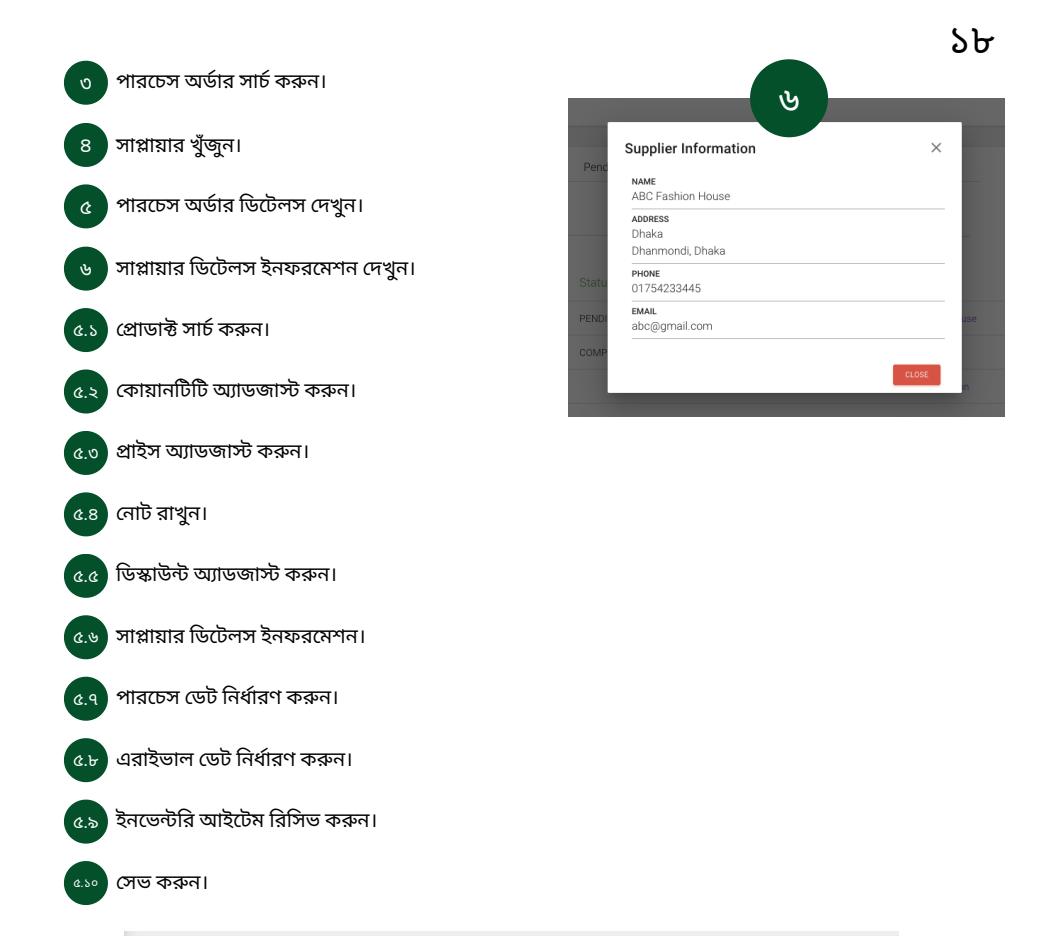

| ← #P00        | 4 PENDING                 |               | ৫.৯.৩    |                       | ৫.৯.৪                 |
|---------------|---------------------------|---------------|----------|-----------------------|-----------------------|
| Products      |                           |               |          | Accept all unreceived | Reject all unreceived |
| Product       | SKU                       | Accepted      | Rejected | Received              | Total Received: 0/100 |
|               | Shrug<br>Grey             | ļ             |          |                       | 0/100                 |
|               |                           | ৫.৯.১         | ৫.৯.২    |                       | SAVE                  |
|               |                           |               |          |                       | <b>৫.</b> ৯.৫         |
| ১.৯.১         | ইনভেন্টরি আইটেম একসেপ্ট   | র্করুন।       |          |                       |                       |
| <b>≵.</b> ৯.২ | ইনভেন্টরি আইটেম রিজেক্ট ব | চরুন।         |          |                       |                       |
| <u></u> ১৯.৩  | সবগুলো ইনভেন্টরি আইটেম    | একসেপ্ট করুন। |          |                       |                       |
| ১.৯.৪         | সবগুলো ইনভেন্টরি আইটেম    | রিজেক্ট করুন। |          |                       |                       |
| 3.5.6         | সেভ করুন।                 |               |          |                       |                       |

#### Customers

|                       |                                                  | Customers                         |              | 2                                                 | る             |
|-----------------------|--------------------------------------------------|-----------------------------------|--------------|---------------------------------------------------|---------------|
| DeshiCommerce :       |                                                  |                                   |              | Dummy                                             |               |
| Triders •             | Customer List                                    |                                   |              | + ADD CUSTOMER                                    |               |
| 🔶 Products 👻          |                                                  |                                   |              | 8                                                 |               |
| 운 Customers           |                                                  | Tagged with                       | 0            |                                                   |               |
| Dissemble             | 4 Filter customers                               | Sort by                           | •<br>•       |                                                   |               |
| 5 Discourtes          | Name C Phone                                     | Email                             | Total Orders | Total Spent                                       |               |
| Shipping & Delivery   | Md mehedi hasan 0191850                          | 2400 nobil tool/Shelescomblur.com | 0 orders     | 6 0 spent                                         |               |
| 🗢 Online Store 👻      | Rafig Nabi                                       | rafio_nabi@blubirdinteractive.com | 0 orders     | b 0 spent                                         |               |
| 🔅 Settings            |                                                  |                                   |              |                                                   |               |
|                       | Showing 1 to 30 of 3 entries                     |                                   |              | « <b>1</b> »                                      |               |
|                       |                                                  |                                   |              | * Amount Spent (High t                            | o Low)        |
|                       |                                                  |                                   |              | Amount Spent (Low to                              | High) ders    |
|                       | © 2023 All right reserved!                       |                                   |              | Total Orders (High to I<br>Total Orders (Low to F | .ow)<br>High) |
|                       |                                                  |                                   |              | iblur.com                                         | u u uusa      |
|                       |                                                  |                                   |              | Dummy 💄                                           |               |
| Desnicommerce :       |                                                  |                                   |              |                                                   |               |
| 📜 Orders 🗸            | ← New Customer                                   |                                   |              |                                                   |               |
| 🗢 Products 🛛 🕶        |                                                  |                                   |              |                                                   |               |
| 🕰 Customers           | Customer overview 8.5                            | Full Name                         |              |                                                   |               |
| S Discounts           |                                                  |                                   |              |                                                   |               |
| - Shinning & Delivery |                                                  | Email                             |              |                                                   |               |
| Online Store          |                                                  |                                   |              |                                                   |               |
| S Unline Store        |                                                  | Phone number                      |              |                                                   |               |
| <b>U</b> r Settings   |                                                  |                                   |              |                                                   |               |
|                       | Address<br>The shipping address of this customer | Full Name                         |              |                                                   |               |
|                       | 8.5                                              |                                   |              |                                                   |               |
|                       | <b>•</b>                                         | Address                           |              |                                                   |               |
|                       |                                                  |                                   |              |                                                   |               |
|                       |                                                  | Select District                   |              | · · · · · · · · · · · · · · · · · · ·             |               |
|                       |                                                  |                                   |              |                                                   |               |
|                       | Notes<br>Add notes about your customer           |                                   |              |                                                   |               |
|                       | 0.8                                              | Note                              |              |                                                   |               |
|                       | -                                                |                                   |              |                                                   |               |
|                       | Tags<br>Tags can be used to categorize           | Tags                              |              |                                                   |               |
|                       | customers into groups                            | REFUND Write tag & press enter    |              |                                                   |               |
|                       | 8.8                                              | Add existing tags:                |              |                                                   |               |
|                       |                                                  | NEWSLETTER SHIPPING ISSUE         |              |                                                   |               |
|                       | -                                                |                                   |              |                                                   |               |
|                       |                                                  |                                   |              | 8.¢ SAVE                                          |               |
|                       |                                                  |                                   |              |                                                   |               |
|                       |                                                  |                                   |              |                                                   |               |

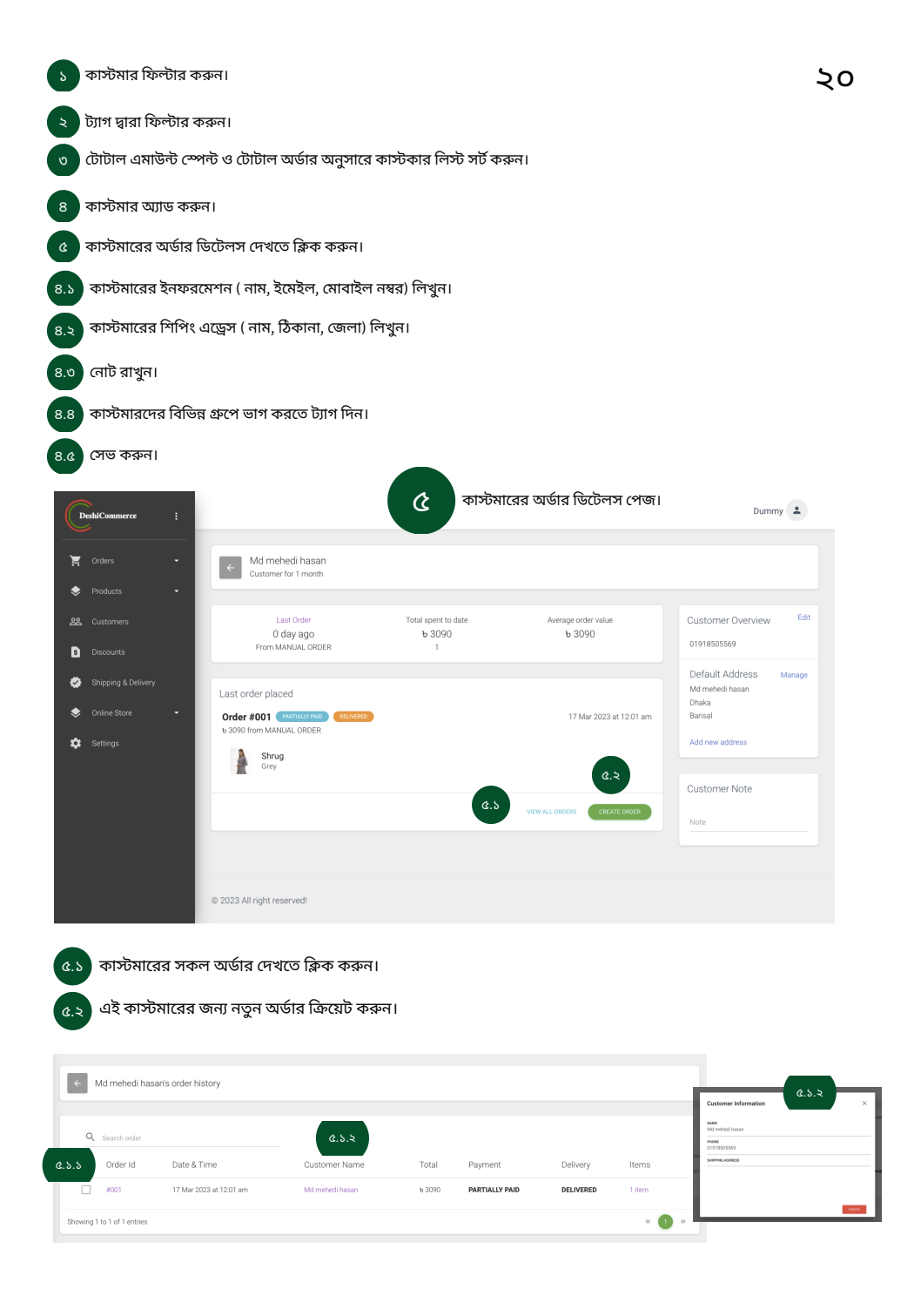

কাস্টমারের অর্ডার আইডি ডিটেলস দেখতে এখানে ক্লিক করুন।

২১

কাস্টমারের নাম অনুযায়ী ডিটেলস দেখতে এখানে ক্লিক করুন।

|                                                                                                    |                                                                                                 | Dumn                                                                                                    |                   |           |
|----------------------------------------------------------------------------------------------------|-------------------------------------------------------------------------------------------------|----------------------------------------------------------------------------------------------------|-------------------|-----------|
| #001 (Instruction) (RECRED)<br>Placed at 17 Mar 2023 at 12 01 am from Manual order                                                                                                    |                                                                                                 | ৫.১.১.২ 🔿 нети                                                                                                    | RN :              |           |
| Delivered #001-D1                                                                                                    |                                                                                                 | Customer                                                                                                    |                   |           |
| Strug<br>Grey b 3090 X 1                                                                                                    | ь 3090                                                                                          | Md mehedi hasan                                                                                                    |                   |           |
|                                                                                                    |                                                                                                 | contact mornation                                                                                                    |                   |           |
| Partially paid                                                                                                    |                                                                                                 | 01918505569                                                                                                    |                   |           |
| Subtotal 1 item                                                                                                    | b 3090                                                                                          | Shipping Address                                                                                                    |                   |           |
| Shipping                                                                                                    | 60<br>60                                                                                        |                                                                                                    |                   |           |
| Total                                                                                                    | b 3090                                                                                          |                                                                                                    | _                 |           |
| Paid by customer                                                                                                    | ъ 3000                                                                                          |                                                                                                    | ( a               | 8.5.5.5 📕 |
| Amount to Collect                                                                                                    | b 90                                                                                            | Enter paym                                                                                                    | ent by customer   |           |
| a.s.s.                                                                                                    | S MARKAS PAID                                                                                   | Amount                                                                                                    |                   |           |
| Dummy manually marked this order as paid > 1                                                                                                    | 7 Mar 2023 at 12:01 am                                                                          |                                                                                                    | <b>S</b>          | AVE CLO   |
| Dummy delivered 1 item for this order > 1                                                                                                    | 7 Mar 2023 at 12:01 am                                                                          | 1 >                                                                                                    |                   |           |
| Deserved and this order is                                                                                                    | 7.14 0000 -1 10.01                                                                              |                                                                                                    |                   |           |
| কাস্টমারের অর্ডার আইডি ডিটেলস পেজে এসে অর্ডারটি                                                                                                    | র স্ট্যাটাস পেই                                                                                 | <u> চ</u> করতে এখানে ব্লি                                                                                                    | চক করুন।          |           |
| কাস্টমারের অর্ডার আইডি ডিটেলস পেজে এসে অর্ডারটি<br>কাস্টমারের অর্ডার রিটার্ন হলে অর্ডার স্ট্যাটাস পরিবর্তন ব                                                                                                    | র স্ট্যাটাস পেই<br>করতে এখানে ;ি                                                                | ড করতে এখানে ব্লি<br>ফক করুন।                                                                                                    | চক করুন।          |           |
| কাস্টমারের অর্ডার আইডি ডিটেলস পেজে এসে অর্ডারটি<br>কাস্টমারের অর্ডার রিটার্ন হলে অর্ডার স্ট্যাটাস পরিবর্তন ব<br>001 Return Rems                                                                                                    | র স্ট্যাটাস পেই<br>করতে এখানে হি                                                                | ড করতে এখানে ব্লি<br>ቅক করুন।                                                                                                    | চক করুন।          |           |
| কাস্টমারের অর্ডার আইডি ডিটেলস পেজে এসে অর্ডারটি<br>কাস্টমারের অর্ডার রিটার্ন হলে অর্ডার স্ট্যাটাস পরিবর্তন ব<br><sup>001 Return Items</sup><br>be returned                                                                                                    | র স্ট্যাটাস পেই<br>করতে এখানে রি                                                                | 5 করতে এখানে ব্লি<br>ফক করুন।<br><sup>mary</sup>                                                                                                    | চক করুন।          |           |
| কাস্টমারের অর্ডার আইডি ডিটেলস পেজে এসে অর্ডারটি<br>কাস্টমারের অর্ডার রিটার্ন হলে অর্ডার স্ট্যাটাস পরিবর্তন ব<br><sup>001 Return Items</sup><br>be returned                                                                                                    | র স্ট্যাটাস পেই<br>করতে এখানে ;ি                                                                | 5 করতে এখানে ব্লি<br>ফক করুন।<br><sup>Ymary</sup>                                                                                                    | চক করুন।          |           |
| কাস্টমারের অর্ডার আইডি ডিটেলস পেজে এসে অর্ডারটি<br>কাস্টমারের অর্ডার রিটার্ন হলে অর্ডার স্ট্যাটাস পরিবর্তন ব<br>an Return Items                                                                                                    | র স্ট্যাটাস পেই<br>করতে এখানে ;ি<br>জ্ঞ                                                         | ড করতে এখানে রি<br>ফক করুন।<br>মান্রy<br>মান্রy<br>মান্র চাল ৮০                                                                                                    | চক করুন।<br>,     |           |
| কাস্টমারের অর্ডার আইডি ডিটেলস পেজে এসে অর্ডারটি         কাস্টমারের অর্ডার রিটার্ন হলে অর্ডার স্ট্যাটাস পরিবর্তন ব         ৩০ Return Items         be returned         ৩০০ পার্বা ৬০০                                                                                                    | র স্ট্যাটাস পেই<br>করতে এখানে য়ি<br>ଜালা                                                       | 5 করতে এখানে রি<br>ইক করুন।<br>trnary<br>reng 0 tem ৮ ব<br>ত্রারাজনেরাজ to the<br>catione                                                                                         | চক করুন।<br>,     |           |
| কাস্টমারের অর্ডার আইডি ডিটেলস পেজে এসে অর্ডারটি<br>কাস্টমারের অর্ডার রিটার্ন হলে অর্ডার স্ট্যাটাস পরিবর্তন ব<br>৫.১.১.২<br>be returned<br>be returned<br>eng<br>9000 0 er 1 bo                                                                                                    | র স্ট্যাটাস পেই<br>করতে এখানে রি<br>জ্ঞা                                                        | 5 করতে এখানে ব্লি<br>ইক করুন।<br>mary<br>aning 0 Item ৮ ব<br>জনার নার্চারেরাচ চ the<br>customer.                                                                                  | চক করুন।          |           |
| কাস্টমারের অর্ডার আইডি ডিটেলস পেজে এসে অর্ডারটি<br>কাস্টমারের অর্ডার রিটার্ন হলে অর্ডার স্ট্যাটাস পরিবর্তন ব<br>৫.১.১.২<br>be returned<br>be returned<br>eng<br>9000 0 er of bo                                                                                                    | র স্ট্যাটাস পেই<br>করতে এখানে রি<br>জালা<br>জালা<br>জালা<br>জালা<br>জালা<br>জালা<br>জালা<br>জাল | 5 করতে এখানে ব্লি<br>ফিক করুন।<br>mary<br>mary<br>sondor Return<br>exa                                                                                                    | চক করুন।          |           |
| কাস্টমারের অর্ডার আইডি ডিটেলস পেজে এসে অর্ডারটি<br>কাস্টমারের অর্ডার রিটার্ন হলে অর্ডার স্ট্যাটাস পরিবর্তন ব<br>001 Return Items                                                                                                    | র স্ট্যাটাস পেই<br>করতে এখানে ;ি<br>জালালালালালালালালালালালালালালালালালালাল                     | 5 করতে এখানে রি<br>pro করুন।<br>mary<br>readon of the sector of the<br>catorine:                                                                                                  | চক করুন।<br>,     |           |
| কাস্টমারের অর্ডার আইডি ডিটেলস পেজে এসে অর্ডারটি<br>কাস্টমারের অর্ডার রিটার্ন হলে অর্ডার স্ট্যাটাস পরিবর্তন ব<br>৫.১.১.২<br>be returned<br>উল্লু<br>২০০০ ৫ বা ৮০<br>উজ্জ ৫ বা ৫০                                                                                                    | র স্ট্যাটাস পেই<br>করতে এখানে ;<br>জ<br>জ<br>হট                                                 | ড করতে এখানে রি<br>ফিক করুন।<br>wnary<br>mary<br>extent<br>son for Return<br>son                                                                                                  | চক করুন।          |           |
| কাস্টমারের অর্ডার আইডি ডিটেলস পেজে এসে অর্ডারটি<br>কাস্টমারের অর্ডার রিটার্ন হলে অর্ডার স্ট্যাটাস পরিবর্তন ব<br>৫.১.১.২<br>be return terns<br>be returned<br>ত                                                                                                    | র স্ট্যাটাস পেই<br>করতে এখানে ;ি<br>দ্র<br>দ্র<br>দ্রু<br>দ্রু                                  | 5 করতে এখানে ব্লি<br>কি করুন।<br>mary<br>rrang 0 tem<br>send a note:<br>aon for Return<br>tor<br>(৫.১.২.১)<br>(৫.১.২.১)<br>(৫.১.২.১)                                              | ক করুন।<br>,<br>; |           |
| কাস্টমারের অর্ডার আইডি ডিটেলস পেজে এসে অর্ডারটি<br>কাস্টমারের অর্ডার রিটার্ন হলে অর্ডার স্ট্যাটাস পরিবর্তন ব<br>৫.১.১.২<br>be returnet<br>be returned<br>তিল্ল<br>১০০০ এ বা গাঁকিং স্লিপ ও ইনভোয়েস প্রিন্ট করতে থ্রি অ<br>মেনুতে ক্লিক করে অপশন বেঁছে নিন।                                                                                                    | র স্ট্যাটাস পেই<br>করতে এখানে রি<br>জ<br>টট                                                     | ড করতে এখানে ব্লি<br>ফক করুন।<br>may<br>may<br>may<br>son for Return<br>con<br>(৫.১.২.১)<br>(৫.১.২.১)<br>con<br>(৫.১.২.১)<br>con<br>con<br>con<br>con<br>con<br>con<br>con<br>con | চক করুন।          |           |
| কাস্টমারের অর্ডার আইডি ডিটেলস পেজে এসে অর্ডারটি<br>কাস্টমারের অর্ডার রিটার্ন হলে অর্ডার স্ট্যাটাস পরিবর্তন ব<br>৫.১.১.২<br>be returnet<br>be returned<br>তিন্দু<br>৩.০০০ পা<br>৩০০০ পা<br>৩০০০ প | র স্ট্যাটাস পেই<br>করতে এখানে রি<br>ভট<br>হট                                                    | চ করতে এখানে রি<br>p ক করুন।                                                                                                    | ৹ক করুন।<br>,     |           |

#### Discounts

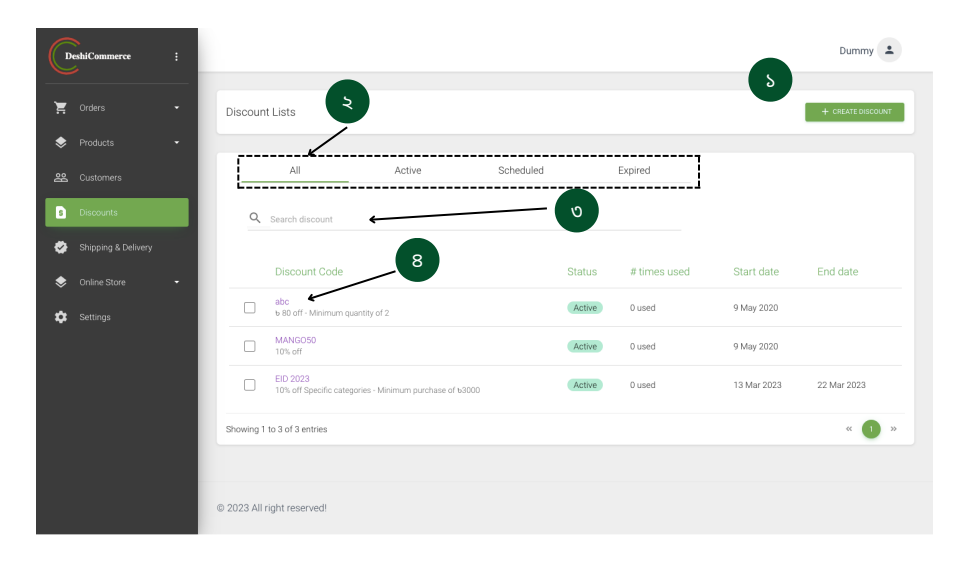

- 🕟 ডিস্কাউন্ট ক্রিয়েট করতে ক্লিক করুন।
  - ডিস্কাউন্ট অফার স্ট্যাটাস দেখুন।
  - ৩ ডিস্কাউন্ট অফার সার্চ করুন।
  - ৪ ডিস্কাউন্ট অফার ডিটেলস দেখতে ও এডিট করতে ক্লিক করুন।

২৩ ১ Dummy 💄 Ĭ ← Create Discount Discount code Summary 5 ১.১ No information entered yet Enter code ٠ PERFORMANCE ۲ Туре Discount is not active yet. ۵ ১.২ Percentage value ১.৩ % APPLIES TO All products ১.৪ Minimum Requirement ১.৫ None O Minimum quantity of items Customer eligibility Everyone Usage limits Active dates እ.৮ Start date Start time 0 2023-03-20 ১.৯ SAVE © 2023 All right reserved!

১.১ ডিস্কাউন্ট তৈরি করতে লিখুন।

ডিস্কাউন্ট অফারের ধরন কি হবে নির্ধারণ করুন।

- ১.৩ Value বেইজড ডিস্কাউন্ট অফার তৈরি করুন।
- ১.৪ ডিস্কাউন্ট অফারটি কোন প্রোডাক্টের জন্য আপ্লিকেবল হবে সেটি নির্ধারণ করুন।
- ১.৫ অফারের গ্রহণযোগ্য হবার মিনিমাম রিকয়ারমেন্ট নির্ধারণ করুন।
- ১.৬ ডিস্কাউন্ট অফারটি কোন কাস্টমারদের জন্য আপ্লিকেবল হবে সেটি নির্ধারণ করুন।
- ১.৭ কতবার এই অফারটিড় সুবিধা নেওয়া যাবে সেটি নির্ধারণ করুন।
- ১.৮ অফারের শুরু ও শেষ হবার সময় নির্ধারণ করুন।
- ১.৯ সেভ করুন।

## Shipping & Delivery

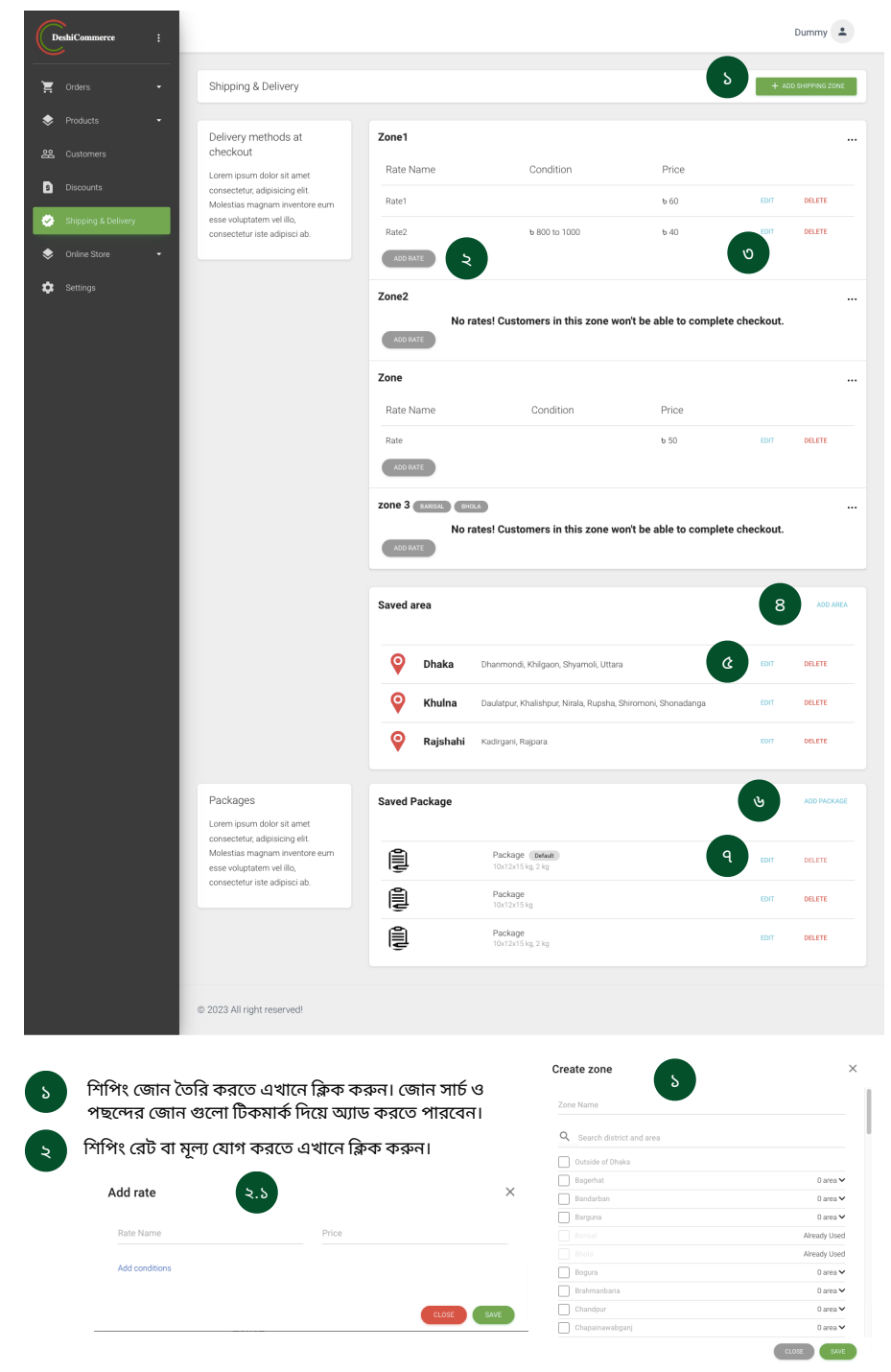

২.১ শিপিং রেট এর নাম বা মূল্যের তথ্য দিয়ে সেভ করুন।

| Rate Name              | Price          |   |
|------------------------|----------------|---|
| Remove conditions      |                |   |
| Based on item weight   |                |   |
| O Based on order price |                |   |
| Minimum weight         | Maximum weight | k |

| <i>٤.</i> २ | কন্ডিশন অনুযায়ী (ওয়েট ও অর্ডার প্রাইস) শিপিং রেট এর ন                             | াম বা মূল্যের ত                       | তথ্য দিয়ে সেভ করুন।            |      |
|-------------|-------------------------------------------------------------------------------------|---------------------------------------|---------------------------------|------|
| U           | শিপিং রেট সঙ্ক্রান্ত তথ্য আপডেট ও এডিট করতে এখানে ক্লি                              | ক করুন।                               |                                 |      |
| 8           | এরিয়া সঙ্ক্রান্ত তথ্য যোগ করতে এখানে ক্লিক করুন।                                   |                                       |                                 |      |
| 8.5         | এখানে এরিয়া সঙ্ক্রান্ত তথ্য লিখুন ও সেভ করুন।                                      | Create Area                           | 8.5                             | ×    |
| å           | এখানে এরিয়া সঙ্ক্রান্ত তথ্য আপডেট ও এডিট করতে<br>এখানে ক্লিক করুন।                 | Select District<br>+ SELECT NEW DISTR | Write area name and press enter |      |
| હ           | প্যাকেজিং ইনফরমেশন গুলো এখান থেকে যোগ করুন।                                         |                                       |                                 |      |
| -           | Add package                                                                         | ×                                     | CLOSE                           | SAVE |
|             | PICOME TYPE                                                                         |                                       |                                 |      |
|             | 925 MOV VERHT<br>Length Vikight Height cm<br>Weight when empty (optional)<br>GRAM ~ |                                       |                                 |      |

CLOSE ADD PACKAGE

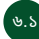

৬.১ প্যাকেজিং ইনফরমেশন গুলোর বিস্তারিত তথ্য যেমন নাম, টাইপ, সাইজও ওয়েট ইত্যাদি এখানে লিখুন ও সেভ করুন।

প্যাকেজিং ইনফরমেশন সক্ক্রান্ত তথ্য আপডেট ও এডিট করতে এখানে ক্লিক করুন।

## Online store

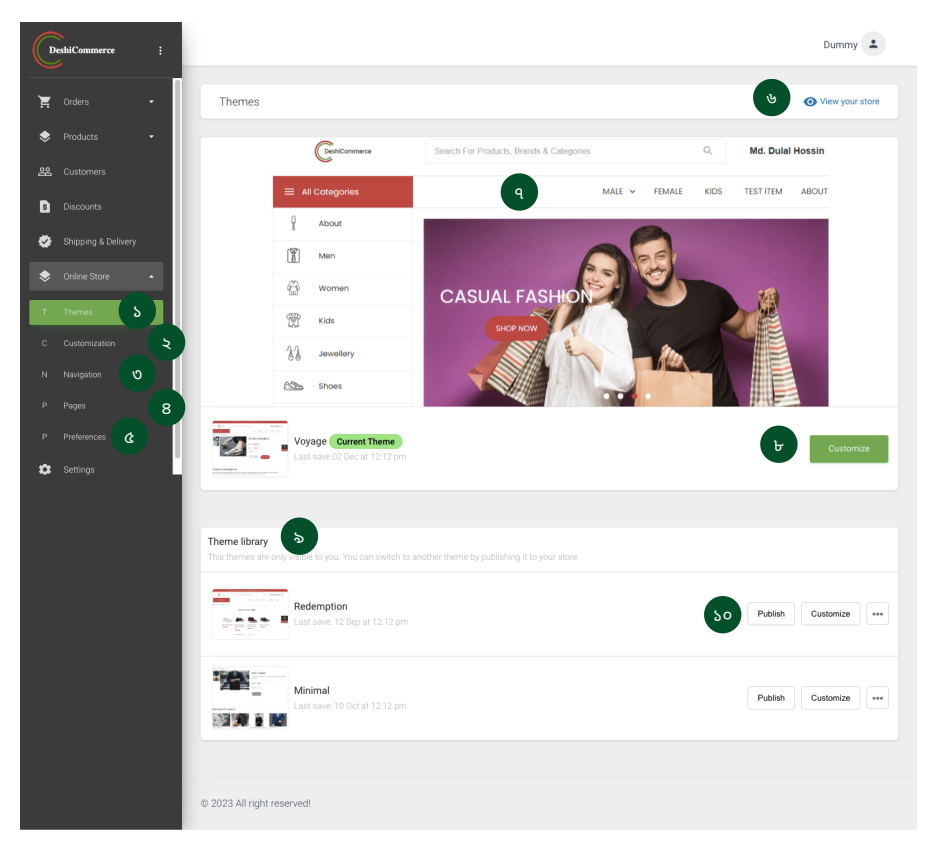

 ১.১
 থিম ওপেন করতে এখানে ক্লিক করুন।

 ১.২
 থিম কাস্টমাইজেশন সেটিংস এর জন্য এখানে ক্লিক করুন।

 ১.৩
 স্টোর ন্যাভিগেশন প্যানেল সেটিংস ওপেন করতে এখানে ক্লিক করুন।

 ১.৪
 স্টোর পেজ সেটিংস ওপেন করতে এখানে ক্লিক করুন।

 ১.৪
 স্টোর পেজ সেটিংস ওপেন করতে এখানে ক্লিক করুন।

 ১.৫
 স্টোর প্রেফারেন্স ওপেন করতে এখানে ক্লিক করুন।

 ১.৩
 স্টোরের অনলাইন প্রিভিউ দেখতে এখানে ক্লিক করুন।

 ১.৩
 স্টোর থিম থাম্বনিল।

 ১.৮
 স্টোর থিম কাস্টমাইজ করতে এখানে ক্লিক করুন।

 ১.৯
 স্টোর থিম লাইব্রেরি থেকে আপনার পছন্দের থিম ডিজাইন বেঁছে নিন।

 ১.৯
 থিম পাবলিশ করুন।

#### Customization - Header

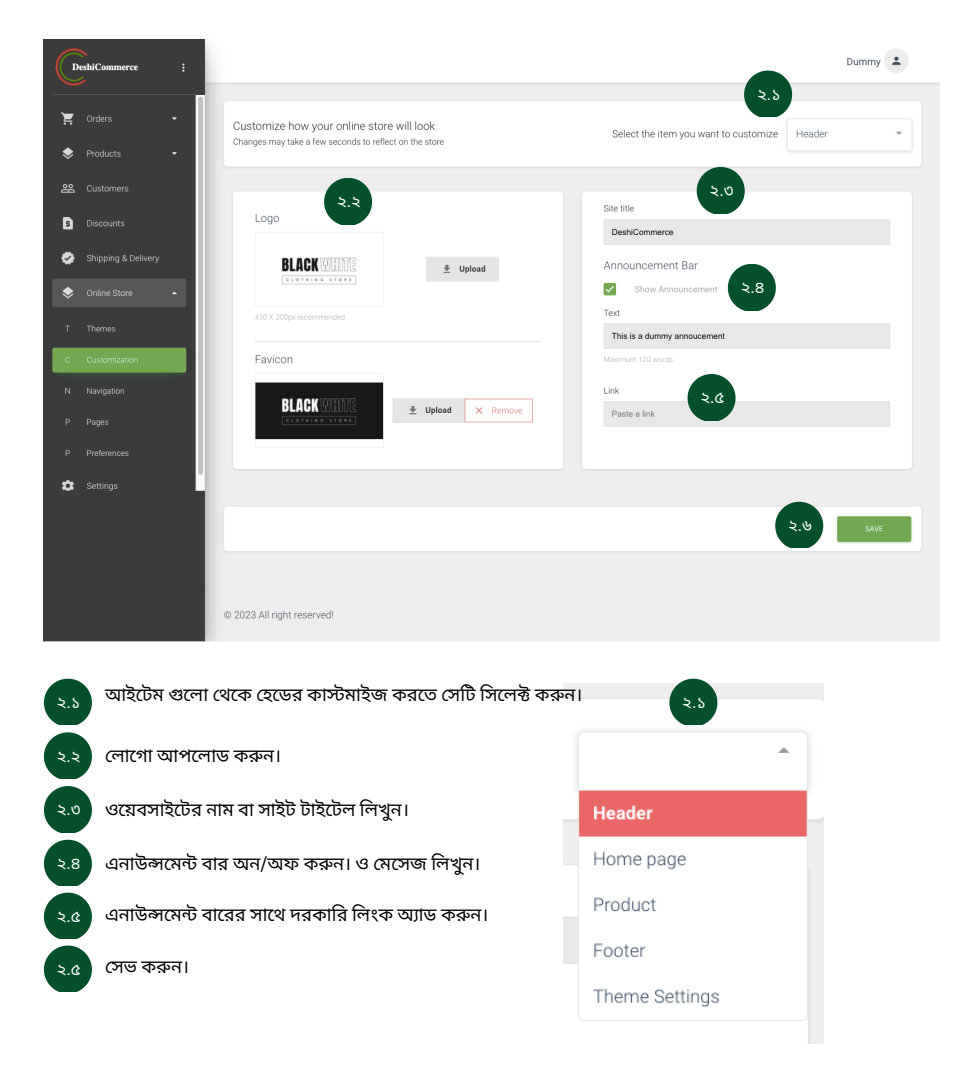

#### Customization - Home Page

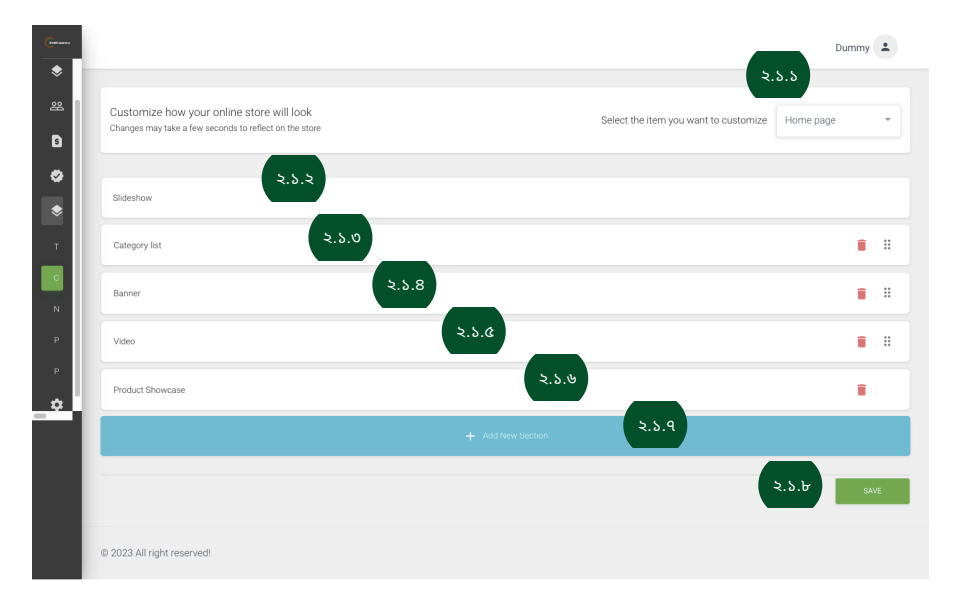

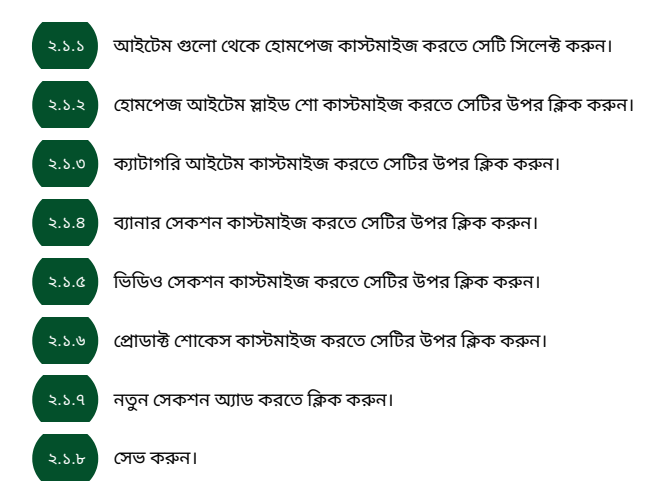

## **Customization - Product**

| G             | _                                                                                                    | Dummy | <b>±</b> |
|---------------|----------------------------------------------------------------------------------------------------|-------|----------|
| *             |                                                                                                    |       |          |
| **            | Customize how your online store will look<br>Changes may take a few accords to reflect on the store Product |       | •        |
| *             | Show Product Recommendation                                                                                 |       |          |
| т<br>С        | Category list                                                                                               | Ŧ     |          |
| P             | + Add New Section <b>2.2.0</b>                                                                              |       |          |
| .⊳<br>¢       | ٤.২.৬                                                                                                    | SAV   | E        |
|               | © 2023 All right reserved!                                                                                  |       |          |
| <b>૨.૨.</b> ১ | সেকশন সিলেক্ট করুন।                                                                                         |       |          |
| <b>૨.૨.</b> ૨ | প্রোডাক্ট রিকমেন্ডেশন অন করতে ক্লিক করুন।                                                                   |       |          |
| ২.২.৩         | প্রোডাক্ট রিকমেন্ডেশন হেডিং টেক্সট লিখুন।                                                                   |       |          |
| ২.২.৪         | কোন ক্যাটাগরির প্রোডাক্ট হোমপেজে অ্যাড করবেন সেটি সিলেক্ট করুন।                                             |       |          |
| ર.ર.હ         | নতুন প্রোডাক্ট ক্যাটাগরি অ্যাড করতে সেকশন অ্যাড করুন।                                                       |       |          |
| ২.২.৬         | সেভ করুন।                                                                                                   |       |          |

## Customization - Footer

| G        |                                                                                                    |       | _                                            | Dummy | ±  |
|----------|----------------------------------------------------------------------------------------------------|-------|----------------------------------------------|-------|----|
| *        |                                                                                                    |       | ২.৩.১                                        |       |    |
| æ<br>3   | Customize how your online store will look<br>Changes may take a few seconds to reflect on the store |       | Select the item you want to customize Footer |       | •  |
| 0        |                                                                                                    |       |                                              |       |    |
| \$       | Social Icons                                                                                        | ٤.७.২ |                                              |       |    |
| т.       | Contact Information                                                                                 | ٤.৩.৩ |                                              |       | :  |
| N        | Pages                                                                                               | ٤.٥.8 |                                              | Ĩ     |    |
| Р        |                                                                                                    |       | ٤.७.৫                                        |       |    |
| <u>_</u> |                                                                                                    |       | ٤.৩.৬                                        | SA    | VE |
| Ť        |                                                                                                    |       |                                              |       |    |
|          | © 2023 All right reserved!                                                                          |       |                                              |       |    |
|          |                                                                                                    |       |                                              |       |    |

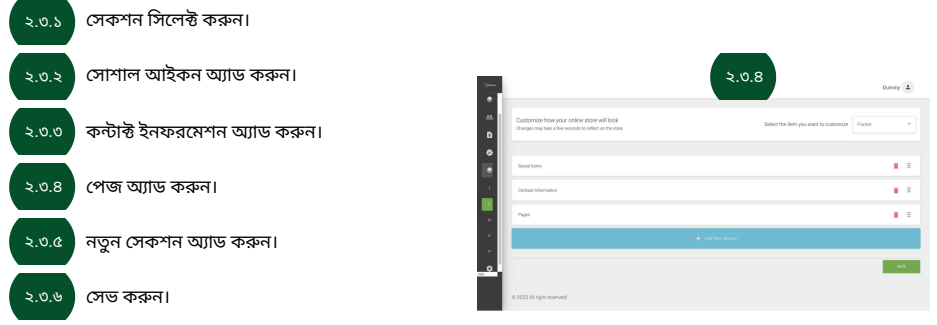

## Customization - Theme

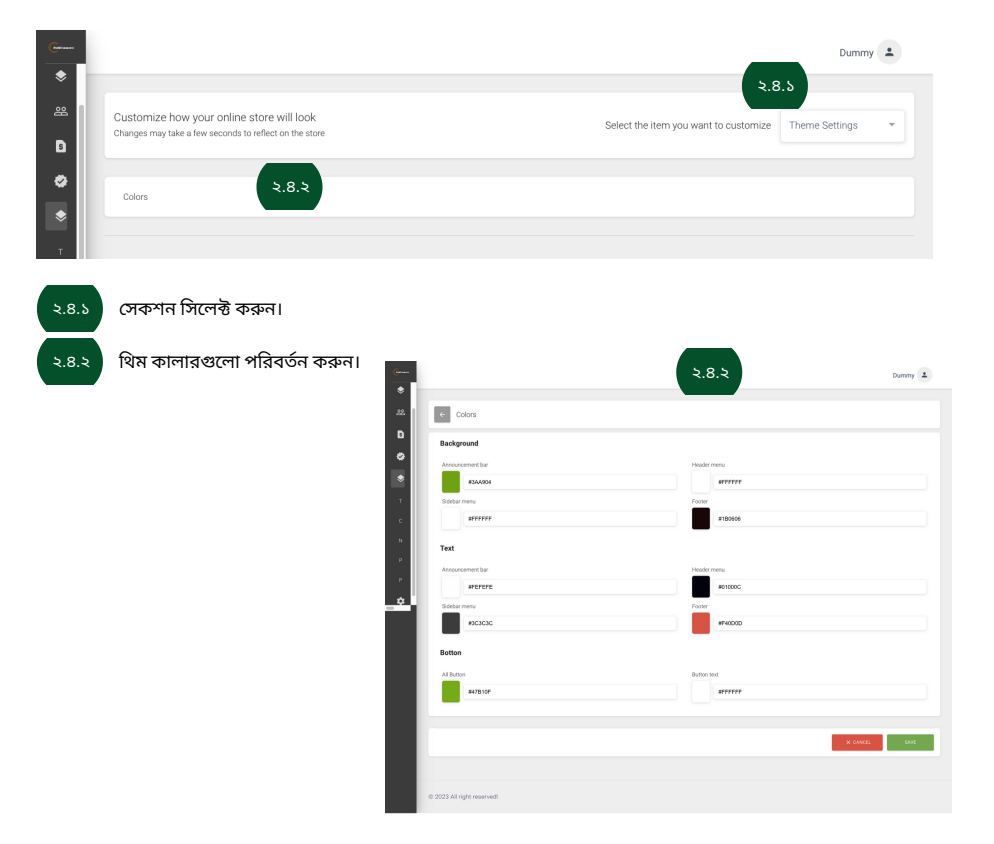

## Navigation

|    | eshiCommerce :      |                                   |                          |            | Dummy 📤 |
|----|---------------------|-----------------------------------|--------------------------|------------|---------|
| \$ | Products -          | Navigation                        |                          |            |         |
| 器  | Customers           |                                   |                          |            |         |
| 5  | Discounts           | Menus                             | Title                    | Menu Items |         |
| ٠  | Shipping & Delivery | navigate around your online store | 0.3 Header               | MAN, WOMEN |         |
| ٢  | Online Store 🔺      |                                   | ບ. ২ <sup>Side Bar</sup> |            |         |
|    | Themes              |                                   | •                        |            |         |
| c  | Customization       |                                   |                          |            |         |
| N  | Navigation          |                                   |                          |            |         |
|    | Pages               |                                   |                          |            |         |
|    | Preferences         |                                   |                          |            |         |
| \$ | Settings            | © 2023 All right reserved!        |                          |            |         |
|    |                     |                                   |                          |            |         |

| ৩.১ হেডার মেনু বাটন তৈরি করুন।                        |            |             |
|-------------------------------------------------------|------------|-------------|
| ৩.১.১ হেডার মেনু বাটন ড্রাগ এন্ড ড্রপ করে পজিশন করুন। | Menu Items |             |
|                                                       | # MAN      | Edit Delete |
| ৩.১ সাইড মেনু বাটন তৈরি করুন।                         | # WOMEN    | Edit Delete |
| •                                                     | Add Item   |             |
|                                                       | ٥.১.১      | SAVE        |
|                                                       |            |             |

## Pages

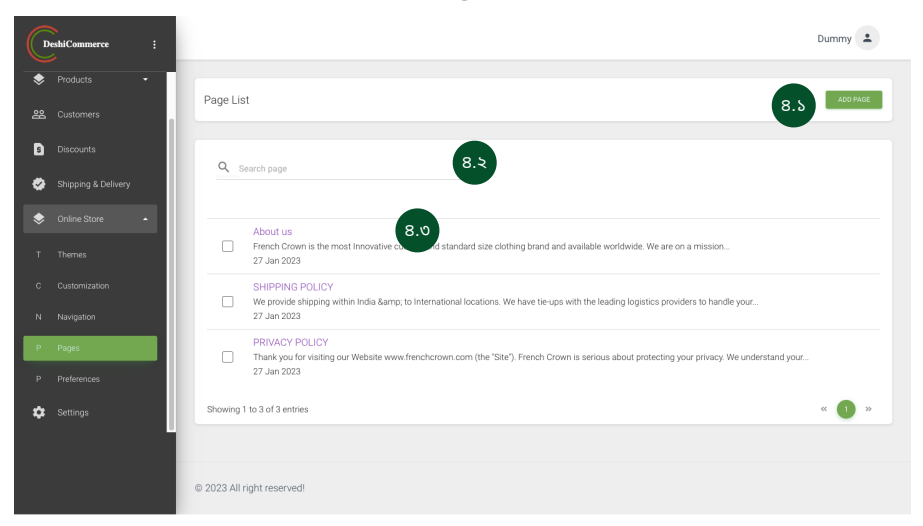

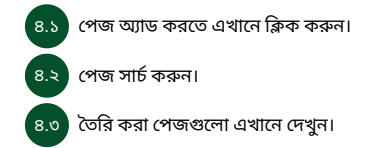

## Preferences

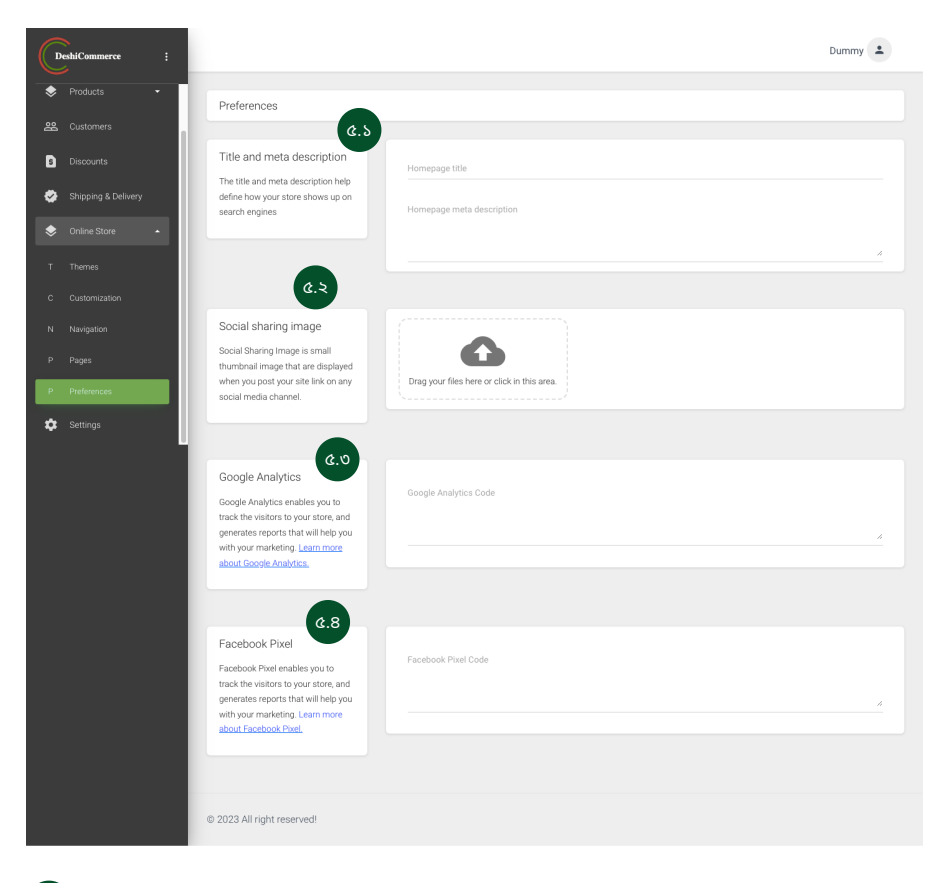

- ৫.১ টাইটেল ও মেটা ডেসক্রিপশন লিখুন।
  - সোশাল শেয়ারিং লিংকগুলো এখানে বসান।
- ৫.৩ গুগল এনালিটিক্স কোড এখানে বসান।

¢.8

ফেসবুক পিক্সেল গুগল এনালিটিক্স কোড এখানে বসান।

## Settings

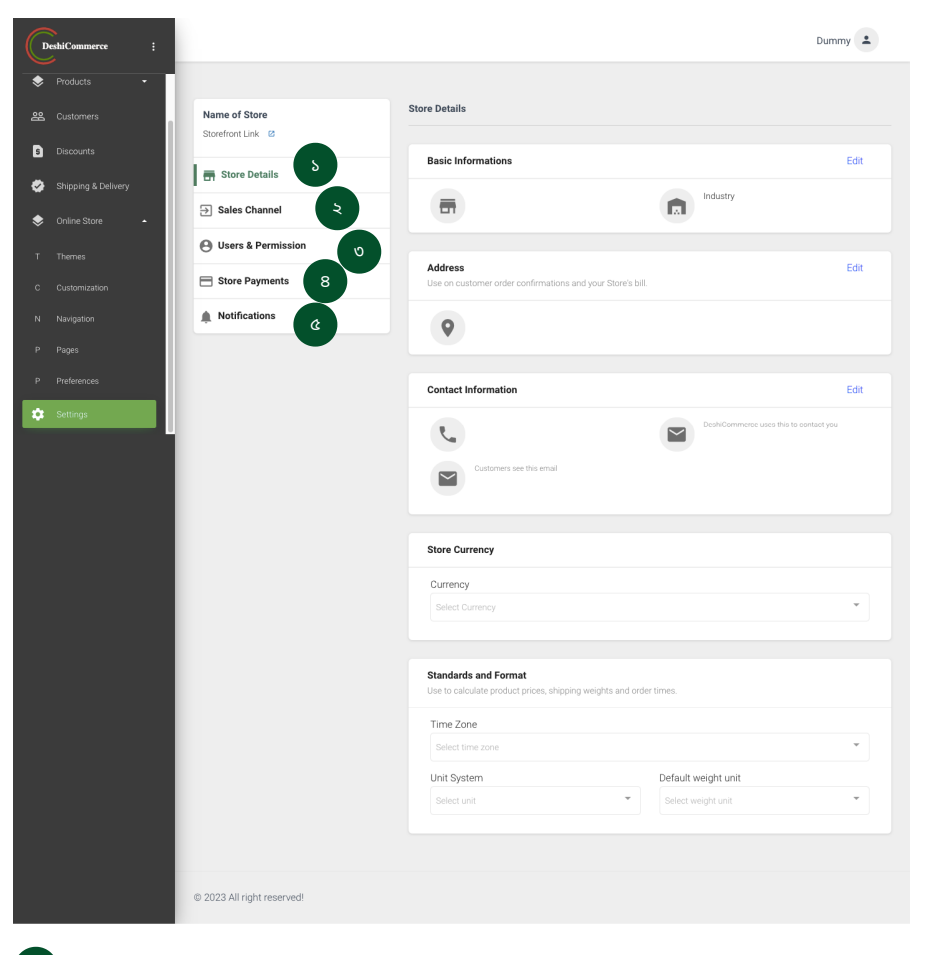

১ স্টোরের ডিটেলস ইনফরমেশন প্রদান করুন।
 ২ সেলস চ্যানেল গুলো অ্যাড করুন।
 ৩ ইউজার রোল ও পারমিশন সেট করুন।
 ৪ পেমেন্ট মেথড সেট করুন।
 ৫ নোটিফিকেশন গুলো একটিভ অন-অফ করুন।

## **Store Details**

| re Details                                                                |           |                                        |    |
|---------------------------------------------------------------------------|-----------|----------------------------------------|----|
|                                                                           |           |                                        |    |
| Basic Informations 5.5                                                    |           |                                        | Ec |
| ā                                                                         |           | Industry                               |    |
| Address 5.2<br>Use on customer order confirmations and your Store's bill. |           |                                        | Ec |
| <b>Q</b>                                                                  |           |                                        |    |
| Contact Information 5.0                                                   |           |                                        | Ec |
| <b>L</b>                                                                  |           | DeshiCommerce uses this to contact you |    |
| Customers see this email                                                  |           |                                        |    |
| Store Currency 5.8                                                        |           |                                        |    |
| Currency                                                                  |           |                                        |    |
| Select Currency                                                           |           |                                        |    |
|                                                                           |           |                                        |    |
| Standards and Format                                                      | r times.  |                                        |    |
| Time Zone                                                                 |           |                                        |    |
| Select time zone                                                          |           |                                        |    |
| Unit System                                                               | Default v | veight unit                            |    |
|                                                                           |           |                                        | ,  |

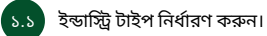

১.২ অ্যাড্রেস লিখুন।

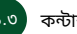

১.৩ কন্টাক্ট ইনফরমেশন প্রদান করুন।

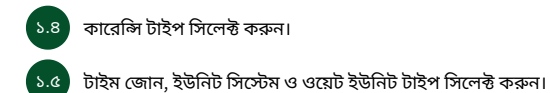

## **Store Details - Sales Channel**

|   | eshiCommerce :      |                            |                | Dummy               |  |
|---|---------------------|----------------------------|----------------|---------------------|--|
| ۶ | Products -          |                            |                |                     |  |
| 쬺 | Customers           | Name of Store              | Sales Channels | ADD SALES CHANNEL   |  |
| s | Discounts           | Storefront Link            | =              |                     |  |
| ٠ | Shipping & Delivery | 🖶 Store Details            | Online Store   | View Details Remove |  |
| ۲ | Online Store 🔺      | Sales Channel              | Facebook       | View Details Remove |  |
|   | Themes              | O Users & Permission       |                |                     |  |
|   | Customization       | E Store Payments           |                |                     |  |
|   | Navigation          | Notifications              |                |                     |  |
|   | Pages               |                            |                |                     |  |
| P | Preferences         |                            |                |                     |  |
| ٠ | Settings            | © 2023 All right reserved! |                |                     |  |

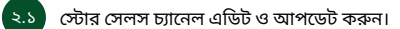

২.২ সোশ্যাল মিডিয়া সেলস চ্যানেল এডিট ও আপডেট করুন।

#### **Store Details - User and Permission**

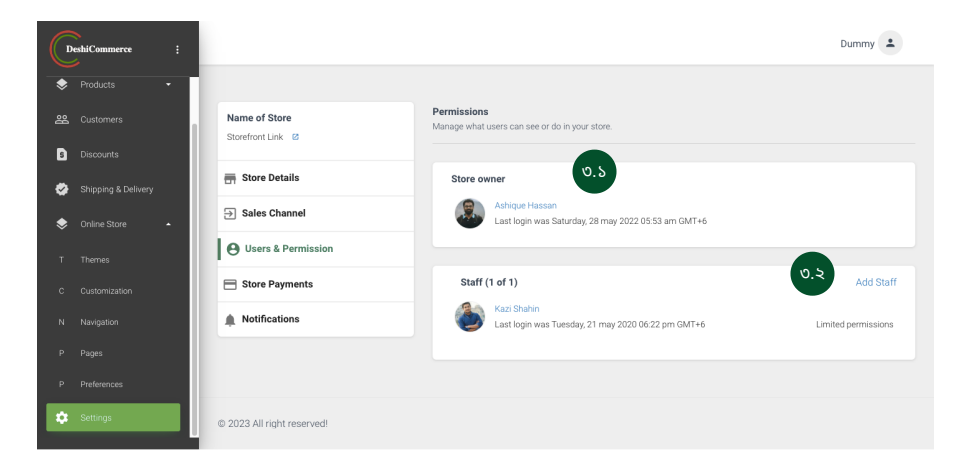

স্টোর ওনার বা এডমিন পারমিশনের ইনফরমেশন দেখুন।

স্টাফ এক্সেস পারমিশন সেট করুন।

ა.ა

#### Dummy 💄 DeshiCommerce Products Add Staff 윤 Customers Name of Store Storefront Link 🛛 S Discounts Staff 🗰 Store Details Shipping & Delivery Sales Channel 📚 Online Store O Users & Permission E Store Payments A Notifications This staff will have no permissions in this store GENERAL ADMINISTRATION ONLINE STORE Home Orders Manual Orders Products Category ৩.২.৩ SEND INVITE © 2023 All right reserved!

স্টাফ এক্সেস বা ইউজার এর জন্য পারসোনাল ইনফরমেশন প্রদান করুন।

ইউজারদের এক্সেস পারমিশনগুলো সেট করুন।

সেভ করুন।

৩.২.২ ৩.২.৩

## **Store Details - Store Payments**

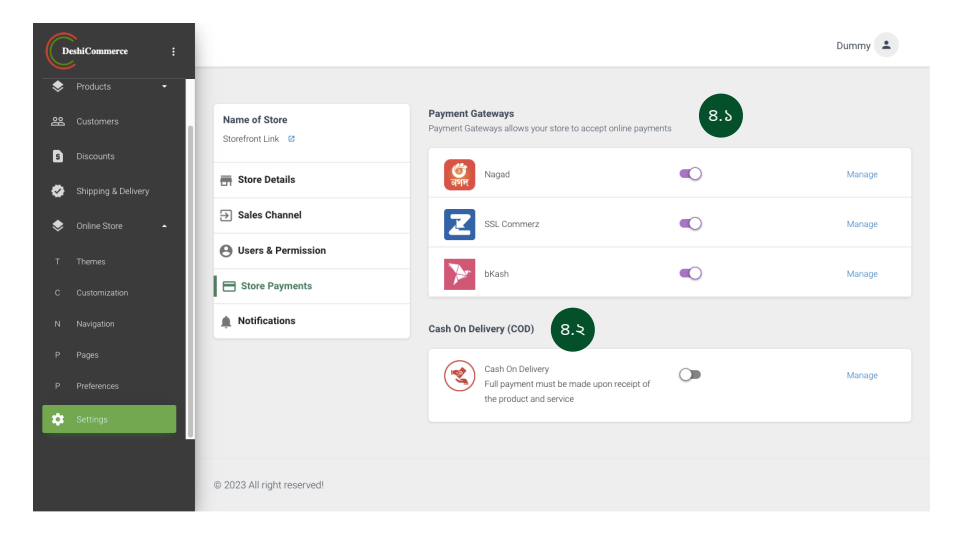

৪.১ পেমেন্ট গেটওয়ে সেট ও ম্যানেজ করুন।

ক্যাশ ও ডেলিভারি ফিচার ম্যানেজ করুন।

#### **Store Details - Notifications**

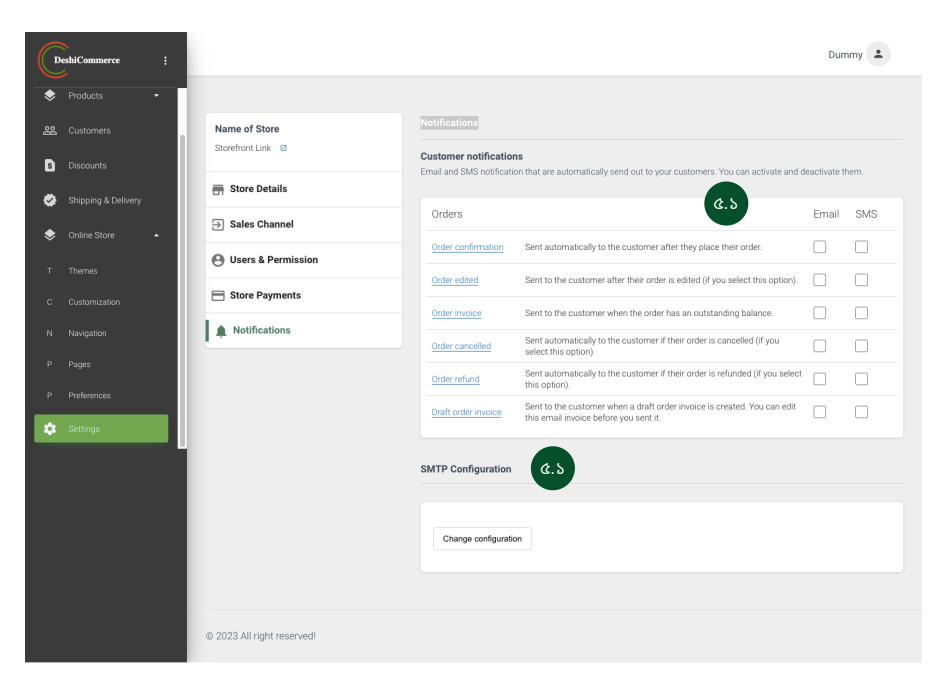

🛛 অর্ডার রিলেটেড ইমেইল ও এসএমএস নোটিফিকেশান অন-অফ করুন।

বিজনেস ইমেইল সার্ভারের কনফিগারেশন সেট করুন।

৫.১

৫.২

|             | CANCEL SAVE      |
|-------------|------------------|
| Username    |                  |
| Sender Name | Sender Address   |
| Host Name   | Port             |
| Mailer      | Encryption Mode  |
| Password    | Confirm Password |

ইমেইল সার্ভারের কনফিগারেশন সেট করতে প্রয়োজনীয় তথ্য প্রদান করুন।

# www.deshicommerce.com